# ウェブ版講座予約システム 操作マニュアル

# 目次(クリックすると該当の項目へジャンプします)

①利用方法

<u>②利用者登録をする</u>

③利用者情報の確認・変更

④講座を探す・予約する

<u>⑤予約状況の確認・キャンセル</u>

<u>⑥よくある質問・問い合わせ</u>

# ウェブ版の利用に当たって

# パソコンでの利用が推奨されています

スマートフォンでも利用はできますが、操作の途中で画面を切り替えたり、別のアプ リを使用したりすると動作しなくなることがありますので、パソコンでの利用をお願 いいたします

## 通知はメールで届きます

LINE版と異なり、アプリでのプッシュ通知の機能はありませんので、利用者登録の時にメールアドレスの登録が必須となります。入力を誤ると通知が受け取れませんのでご注意ください

また、メールは次のアドレスから届きますので、迷惑メール設定などをしている場合は、次のアドレスからのメールが受け取れるよう設定をお願いいたします line@city.atsugi.kanagawa.jp

ウェブ版の利用に当たって②

## 既にLINE版を利用している場合

ウェブ版で利用者登録をしようとすると、LINE版で利用者登録をしている旨の メールが届き、登録ができません。ウェブ版を利用したい場合は、LINE版の登録を 削除してから、再度利用者登録をお願いいたします。

## 操作の履歴について

LINE版の場合、意図的に消去しない限り操作の内容がトーク画面上に残りますが、 ウェブ版は1週間経過すると履歴がすべて消去されます(シークレットブラウザの場 合は常に消去されます)

# ウェブ版の利用に当たって③

# ログインについて

LINE版と異なり、利用には都度電話番号と生年月日でのログインが必要となります。 したがって、登録時に入力を誤るとログインができなくなりますのでご注意ください

# URLについて

以下のURLからアクセスしてください <u>https://p6.govtech-express.com/webui/1655734964?survey=a00J4000001d6hn</u>

このURLは、アクセスすると、アクセス先ではURLが変わります。したがって、お気に 入り登録をしたい場合、アクセス後に登録をしても正しく表示されませんので、上記 URLをコピーして登録していただくようお願いいたします

C ( https://p6.govtech-express.com/webui/1655734964

#### 厚木市

講座予約システムを起動します。下のボタンを 押下してください

講座予約システムを開く

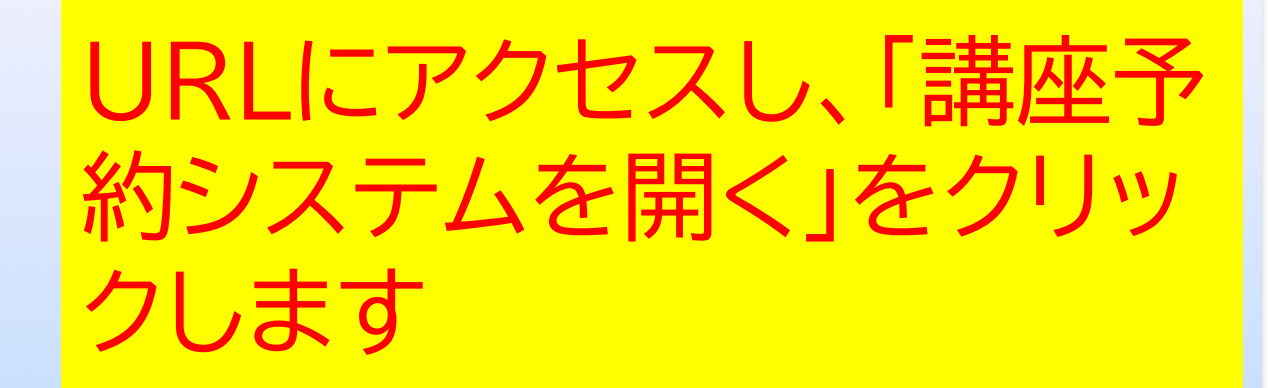

(☆) 🗲 🔍 … 🌍

| C C https://p6.govtech-express.com/webui/1655734964                            | 습) 👍 🔹 … 🧔        |
|--------------------------------------------------------------------------------|-------------------|
| 厚木市                                                                            |                   |
| 講座予約システムを起動します。 下のボタンを<br>押下してください<br>講座予約システムを開く<br>かしこまりました。 このまま少々 お待ちください。 | ログイン画面が表示されま<br>す |
| <b>厚木市講座予約システム</b><br>ログインする<br>新規利用者登録はこちら                                    |                   |

← C ( https://p6.govtech-express.com/webui/1655734964

🖙 🏠 😭 😭 😭

# <text><text><text><section-header><text>

# 「新規利用者登録はこちら」 をクリックします

厚木市

C https://p6.govtech-express.com/webui/1655734964

습) 📬 📳 … 🌗

| 厚木市                                               |                                         |
|---------------------------------------------------|-----------------------------------------|
| 講座予約システムを起動します。下のボタンを<br>押下してください<br>講座予約システムを開く  | 氏名を入力し、「送信」ボタ<br>ンをクリックします              |
| からとよりよした。このよよシベカゴサラくたさい。                          |                                         |
| 厚木市講座予約システム                                       |                                         |
| ログインする                                            | 補足                                      |
| 新規利用者登録は255                                       |                                         |
| かしこまりました。このまま少々お待ちください。                           | 「メニューへ戻る場合はこちら」をクリックすると、<br>ログイン画面へ戻ります |
| それでは厚木市講座予約システム(ウェブ版)の利用者登録を進めていきます。質問に沿ってお答えください |                                         |
| 氏名を入力してください<br>メニューへ戻る場合はこちら                      |                                         |
|                                                   |                                         |

中止 戻る

C https://p6.govtech-express.com/webui/1655734964 厚木市 氏名をひらがなで入力し、 「送信」ボタンをクリックし かしこまりました。このまま少々お待ちください。 厚木市講座予約システム ます ログインする 新規利用者登録はこちら 新規利用者登録 かしこまりました。このまま少々お待ちください。 それでは厚木市講座予約システム(ウェブ版)の利用者登録を進めていきます。質問に沿ってお答えください 氏名を入力してください メニューへ戻る場合はこちら 厚木太郎 氏名をひらがなで入力してください あつぎたろう ⊳

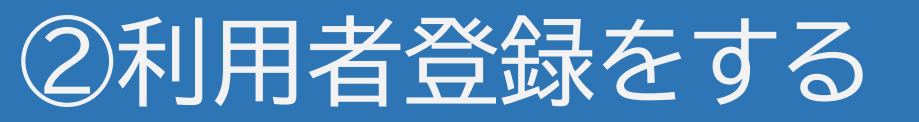

| 厚木市                                               |                       |
|---------------------------------------------------|-----------------------|
| <b>厚木市講座予約システム</b><br>ログインする<br>新規利用者登録はこちら       | 性別を選択肢から選びク<br>リックします |
| かしこまりました。このまま少々お待ちください。                           |                       |
| それでは厚木市講座予約システム(ウェブ版)の利用者登録を進めていきます。質問に沿ってお答えください |                       |
| メニューへ戻る場合はごちら                                     |                       |
|                                                   | 厚木太郎                  |
| 氏名をひらがなで入力してください                                  | ホンギナスう                |
| 性別を選択してください。                                      |                       |
|                                                   | 中止 戻  男性 女性 答えたくない    |

☆) 🗲 🙎 … 🌍 C D https://p6.govtech-express.com/webui/1655734964 厚木市 生年月日を選択するため、 新規利用者登録はこちら 「日付を選択」をクリックし かしこまりました。このまま少々お待ちください。 それでは厚木市講座予約システム(ウェブ版)の利用者登録を進めていきます。質問に沿ってお答えください 氏名を入力してください メニューへ戻る場合はこちら 厚木太郎 氏名をひらがなで入力してください あつぎたろう 性別を選択してください。 男性 生年月日を選択してください 日付を選択 中止 】 戻る

| C https://p6.govtech-express.com | <b>m</b> /webui/1655734964 |              |                    |                  |                  | ☆) 샵 😩 ·                   | 🍫   |
|----------------------------------|----------------------------|--------------|--------------------|------------------|------------------|----------------------------|-----|
| 厚木市                              |                            |              |                    |                  |                  |                            |     |
| 新規利用者登録はこちら                      |                            |              | <u></u>            |                  | が望却              | +h7                        |     |
| かしこまりました。このまま少々お待ちください           | L1.                        |              |                    |                  | ア医ハトのプリ          | Carc<br>、ダウ <sup>ト</sup> ノ |     |
|                                  |                            |              |                    | с <u>у о т</u> - |                  |                            |     |
| それでは厚木市講座予約システム(ウェブ              | 「版)の利用者登録を進めていきます。質問       | りに沿ってお答えください | 立尺、                | 公たクロ             | いクレキ             | オ                          |     |
| 氏名を入力してください                      |                            |              | . <mark>위</mark> 피 | עיע אינו         | ) <i>)</i> () () | 9                          |     |
| メニューへ戻る場合はこちら                    |                            |              |                    |                  |                  |                            |     |
|                                  |                            |              |                    |                  |                  | 厚木太郎                       | ß   |
| ビタたひにがたでき カレマノださい                |                            |              |                    |                  |                  |                            |     |
| 氏石をひらかなで入力してたさい                  |                            |              |                    |                  |                  |                            |     |
|                                  |                            |              |                    |                  |                  | あつぎたろ                      | j • |
| 2025 22 年 5 22 日                 |                            |              | 2025年05月15日        |                  |                  |                            |     |
| 2025 ◆ 年 5 ◆ 月                   | 月                          | 火            | 水                  | 木                | 金                | ±                          |     |
| 27                               | 28                         | 29           | 30                 | 1                | 2                | 3                          |     |
| 4                                | 5                          | 6            | 7                  | 8                | 9                | 10                         |     |
| 11                               | 12                         | 13           | 14                 | 15               | 16               | 17                         |     |
| 18                               | 19                         | 20           | 21                 | 22               | 23               | 24                         |     |
| 25                               | 26                         | 27           | 28                 | 29               | 30               | 31                         |     |
| 1                                | 2                          | 3            | 4                  | 5                | 6                | 7                          |     |

C https://p6.govtech-express.com/webui/1655734964 ☆) 🖆 🗶 … 🌍 厚7 西暦を選択します(月も同 川用者登録はこちら このまま少々お待ちください。 講座予約システム(ウェブ版)の利用者登録を進めていきます。質問に沿ってお答えください (ださい へ戻る場合はこちら 厚木太郎 で入力してください あつぎたろう 2025年05月15日 ⊳ 年 5 ~ 月 日 月 火 水 木 ± 金 

21

28

22

29

23

30

☆) 🖆 🔍 … 🌍 C ( https://p6.govtech-express.com/webui/1655734964 厚木市 新規利用者登録はこちら <u>巽択ができたら、最後に</u> 「送信」ボタンをクリックし かしこまりました。このまま少々お待ちください。 それでは厚木市講座予約システム(ウェブ版)の利用者登録を進めていきます。質問に沿ってお答えください 氏名を入力してください メニューへ戻る場合はこちら 厚木太郎 氏名をひらがなで入力してください あつぎたろう 性別を選択してください。 ⊳ 2000年05月15日 2000 ~ 年 5 ~ 月 日 月 火 水 木 金 ± 30 1 2 3 4 5 6 7 8 9 10 12 13 11 14 16 17 18 19 20

24

31

25

1

26

2

27

3

C ( https://p6.govtech-express.com/webui/1655734964

🖙 🏠 🖆 😩 \cdots 🏹

厚木太郎

| 厚木市                                               |
|---------------------------------------------------|
|                                                   |
| かしこまりました。このまま少々お待ちください。                           |
| それでは厚木市講座予約システム(ウェブ版)の利用者登録を進めていきます。質問に沿ってお答えください |
| 氏名を入力してください<br>メニューへ戻る場合はこちら                      |
| 氏名をひらがなで入力してください                                  |
| 性別を選択してください。                                      |
| 生年月日を選択してください                                     |
| 日付を選択                                             |
| 郵便番号を入力してください(ハイフン不要)                             |

# 郵便番号をハイフン無しで 入力し、「送信」をクリックし ます

## 補足

(戻る

・ハイフンを入れても問題ありません
 ・全角の場合は正しく認識されませんので、必ず
 半角で入力をお願いいたします。
 ・存在しない郵便番号を入力すると、「ご指定の郵
 便番号は存在しないようです」と表示されます

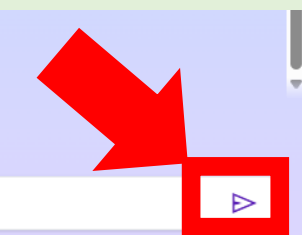

C ( https://p6.govtech-express.com/webui/1655734964

### 厚木市

ていいは序小叩調圧」「刺ンヘノム(ノエノ献)の竹用有豆球で進めていきより。見用に用ノしの盲へへにさい

氏名を入力してください

メニューへ戻る場合はこちら

氏名をひらがなで入力してください

性別を選択してください。

生年月日を選択してください

日付を選択

郵便番号を入力してください(ハイフン不要)

神奈川県厚木市中町ですね。

残りの住所を入力してください

郵便番号に紐づく住所が表示され、残りの住所を聞かれますので、入力し「送信」 ボタンをクリックします

(☆) 🗲 👤 … 🌍

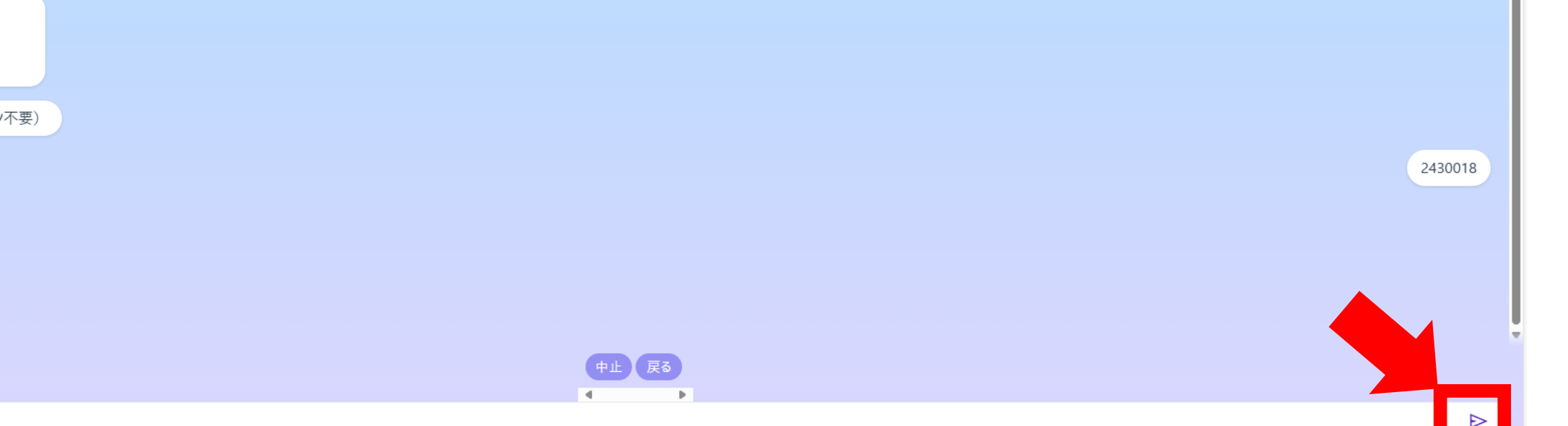

https://polgoviech-expressicom

| 序个中                                               |                                                                                                  |
|---------------------------------------------------|--------------------------------------------------------------------------------------------------|
| 氏名をひらがなで入力してください<br>性別を選択してください。<br>生年月日を選択してください | 電話番号をハイフン無しで<br>入力し「送信」ボタンをク<br>リックします                                                           |
| 日付を選択                                             | 補足                                                                                               |
| 郵便番号を入力してください(ハイフン不要)                             |                                                                                                  |
| 神奈川県厚木市中町ですね。<br>残りの住所を入力してください                   | ・ハイフンを入れても、登録上はハイフンを抜いた<br>状態で登録されます。<br>・全角の場合は正しく認識されませんので、必ず<br><mark>半角で入力</mark> をお願いいたします。 |
| 電話番号を入力してください(半角入力・ハイフン不要)                        |                                                                                                  |
|                                                   |                                                                                                  |
| 中止 戻る<br>■                                        |                                                                                                  |
| 0462231511                                        |                                                                                                  |

C 🗇 https://p6.govtech-express.com/webui/1655734964

☆) 🗲 😩 … 🍫

|                            | メールアドレフを入力し「洋 |
|----------------------------|---------------|
| 性別を選択してください。               | 信」ボタンをクリックします |
| 生年月日を選択してください              |               |
| 日付を選択                      |               |
| 郵便番号を入力してください(ハイフン不要)      |               |
|                            | 2430018       |
| 神奈川県厚木市中町ですね。              |               |
| 残りの住所を入力してください             |               |
|                            | 3-17-17       |
| 電話番号を入力してください(半角入力・ハイフン不要) |               |
|                            | 0462231511    |
| メールアドレスを入力してください           |               |
|                            |               |
| 中止                         | <b>戻る</b>     |
| aa@city.atsugi.kanagawa.jp |               |

C 🗇 https://p6.govtech-express.com/webui/1655734964

☆) 🗲 💽 … 🍫

| 厚木市                                              |                                         |
|--------------------------------------------------|-----------------------------------------|
| 生年月日を選択してください<br>日付を選択<br>郵便番号を入力してください (ハイフン不要) | 在住・在勤・在学・市外の区<br>分を選択肢から選択し、ク<br>リックします |
| 神奈川県厚木市中町ですね。                                    | オロ                                      |
|                                                  |                                         |
| 電話番号を入力してください(半角入力・ハイフン不要)                       | 市内住住住動住子の方に限定した講座もあるため、ここで選択をお願いいたします   |
| メールアドレスを入力してください                                 | aa@city.atsugi.kanagawa.jp              |
| 区分を選択してください                                      |                                         |
| 回答                                               |                                         |

ttps://p6.govtech-express.com/webui/1655734964
 defined and the second second seco

#### 厚木市

メールアトレスを人力してくたさい

区分を選択してください

## 登録内容の確認

 氏名
 厚木太郎

 氏名かな
 あつぎたろう

 性別
 男性

 生年月日
 2000-05-15

 〒住所
 〒2430018

 神奈川県厚木市中町3-17-17

 連絡先
 0462231511

 メールアドレス

 aa@city.atsugi.kanagawa.jp

 区分
 在住

内容を確認いただき、修正がなければ「登録」 をタップしてください。

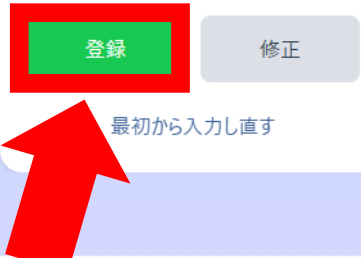

# 登録内容の確認画面が表 示されますので、「登録」を クリックします

## 補足

・登録内容はいつでも確認・変更が可能です ・修正がある場合は「修正」をクリックすると、一つ 前の質問に戻ります

・「最初から入力し直す」をクリックすると、これま での入力は全て取り消され、最初からの入力とな ります

公) 臼 🔍 … 🏹

← C ( <sup>(</sup>) https://p6.govtech-express.com/webui/1655734964

☆) 🗲 🗶 … 🌍

| 厚木市                                                   |    |                            |
|-------------------------------------------------------|----|----------------------------|
| 入力いただいたメールアドレス宛に利用者登録<br>に関する内容を送信しましたので御確認くださ<br>い。  |    | メッセージが表示され、入               |
| ・正常に登録できた場合<br>登録完了メールを送信します。                         |    | カレたメールアドレス宛に               |
| ・既に登録が存在する場合<br>登録情報が更新された旨のメールを送信しま                  |    |                            |
| >。<br>・既にLINE版に登録がある場合<br>登録ができなかった旨のメールを送信します        |    | 結果 小 h さ ま 9 。 止 吊 に 豆     |
| 自動でメニュー画面に戻ります                                        |    | 録できていれば、「〇〇さ               |
| かしこまりました。このまま少々お待ちください。                               |    |                            |
|                                                       |    | しんがログイン由レンまかわ              |
| <sup>厚木太郎</sup> さんがログイン中<br>厚木市講座予約システム               |    |                            |
| 厚木市や市関係団体等が主催するイベント<br>や講座に関する生涯学習情報を提供するシス<br>= / マオ |    | たメニューが表示されます               |
| 講座を探す・予約する                                            |    | 補足                         |
| 予約状況の確認・キャンセル                                         |    |                            |
| 利用者情報の確認・変更                                           |    | ・先にLINE版で利用者登録している場合、止常し   |
| よくある質問・問い合わせ                                          |    | 豆球かでさません。<br>リエノ服で豆球したい場合は |
| ログアウト                                                 |    | LINE版の利用者登録を削除してください       |
|                                                       | 戻る | ・既にウェブ版で利用者登録している場合、登録     |
|                                                       |    | 内容が更新されます                  |
|                                                       |    |                            |

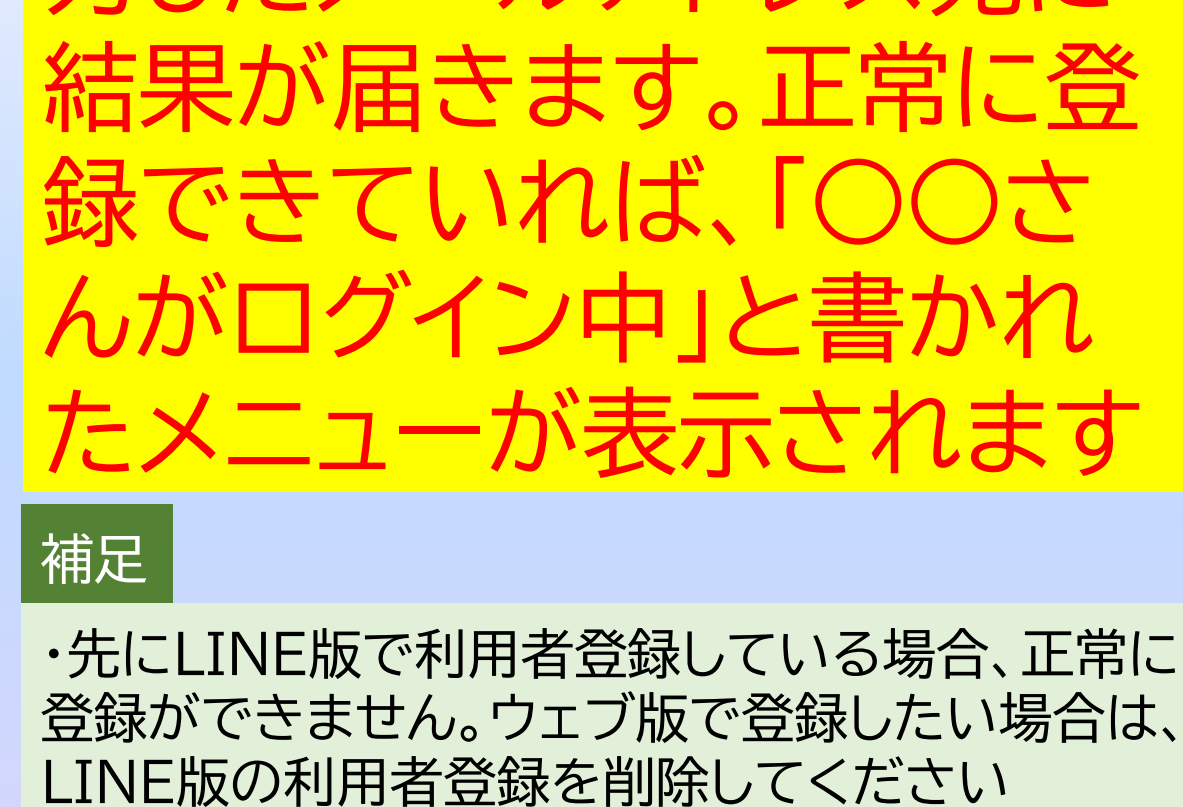

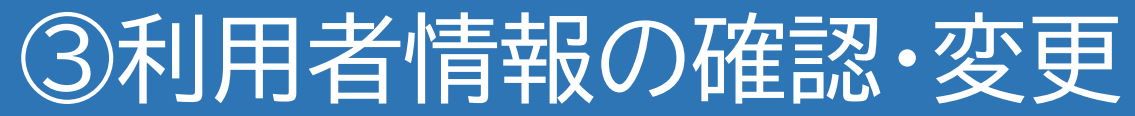

C ( https://p6.govtech-express.com/webui/1655734964

## 厚木市

・正常に登録できた場合
 登録完了メールを送信します。

・既に登録が存在する場合
 登録情報が更新された旨のメールを送信します。

・既にLINE版に登録がある場合 登録ができなかった旨のメールを送信します

自動でメニュー画面に戻ります

かしこまりました。このまま少々お待ちください。

## 厚木太郎 さんがログイン中

厚木市講座予約システム

厚木市や市関係団体等が主催するイベント や講座に関する生涯学習情報を提供するシス テムです。

講座を探す・予約する

予約状況の確認・キャンセル

利用者情報の確認・変更

よくある質問・問い合わせ

ログアウト

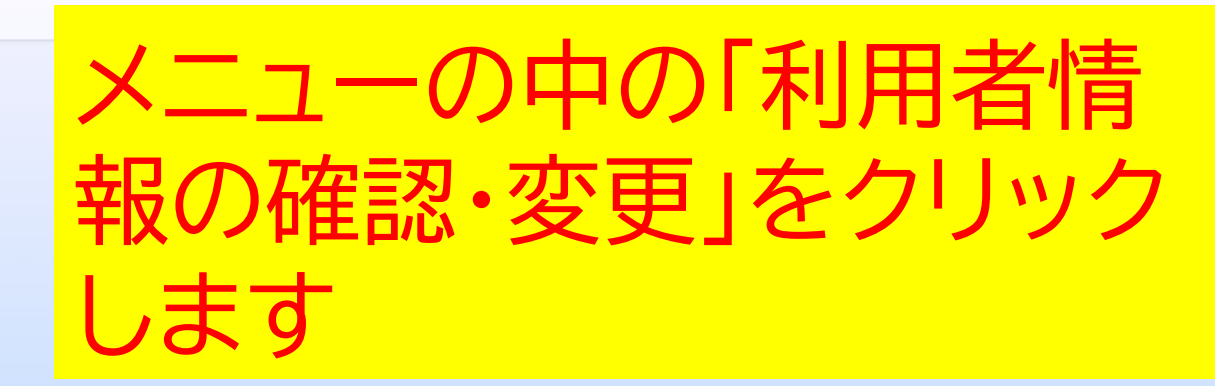

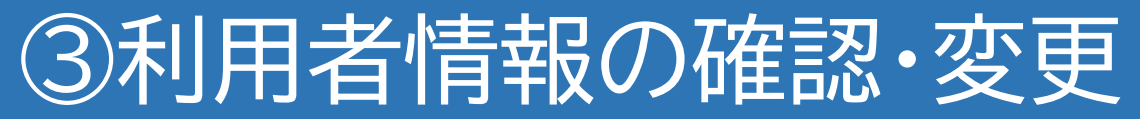

← C ( https://p6.govtech-express.com/webui/1655734964

☆) 🗲 🗶 … 🌍

| 厚木市                                                                                                    |             |
|----------------------------------------------------------------------------------------------------|-------------|
| よくある質問・問い合わせ                                                                                                    |             |
| ログアウト                                                                                                    | 利田者容録の内容が確認 |
| かしこまりました。このまま少々お待ちください。<br>利用者登録情報                                                                                                    | できます        |
| 氏名 厚木太郎<br>氏名かな あつぎたろう<br>性別 男性<br>生年月日 2000-05-15<br>〒住所 〒2430018<br>神奈川県厚木市中町3-17-17<br>連絡先 0462231511<br>メールアドレス<br>aa@city.atsugi.kanagawa.jp<br>区分 在住 |             |
| 情報を変更する                                                                                                    |             |
| メニューへ戻る                                                                                                    |             |
| 利用者登録を削除する                                                                                                    |             |
|                                                                                                    |             |
|                                                                                                    |             |

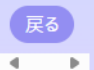

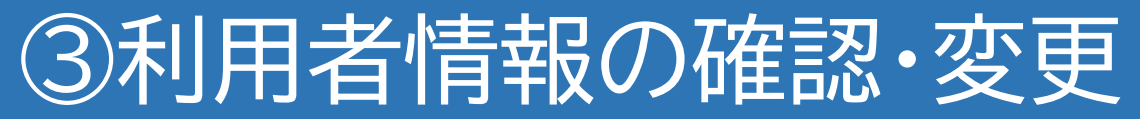

← C ( https://p6.govtech-express.com/webui/1655734964

☆) £= 🔍 … 🍊

| 厚木市                                                                                                    |               |
|----------------------------------------------------------------------------------------------------|---------------|
| よくある質問・問い合わせ                                                                                                    |               |
| ログアウト                                                                                                    |               |
|                                                                                                    | 報を変更する」をクリックし |
| かしこまりました。このまま少々お待ちください。                                                                                                    |               |
| 利用者登録情報                                                                                                    | よ9            |
| 氏名 厚木太郎<br>氏名かな あつぎたろう<br>性別 男性<br>生年月日 2000-05-15<br>〒住所 〒2430018<br>神奈川県厚木市中町3-17-17<br>連絡先 0462231511<br>メールアドレス<br>aa@city.atsugi.kanagawa.jp<br>区分 在住<br><b>情報を変更する</b> |               |
| メニューへ戻る                                                                                                    |               |
| シーン 水石 かりかまえ                                                                                                    |               |
| 利用者豆球を削除する                                                                                                    |               |
|                                                                                                    |               |
| 4                                                                                                    |               |
|                                                                                                    |               |
| 回答                                                                                                    |               |

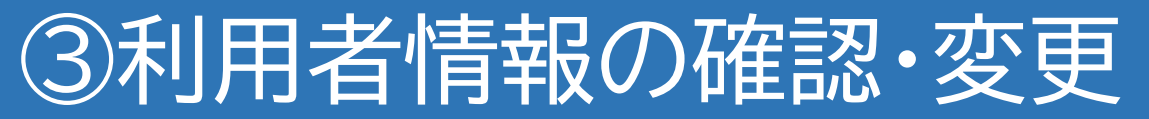

C 🗇 https://p6.govtech-express.com/webui/1655734964

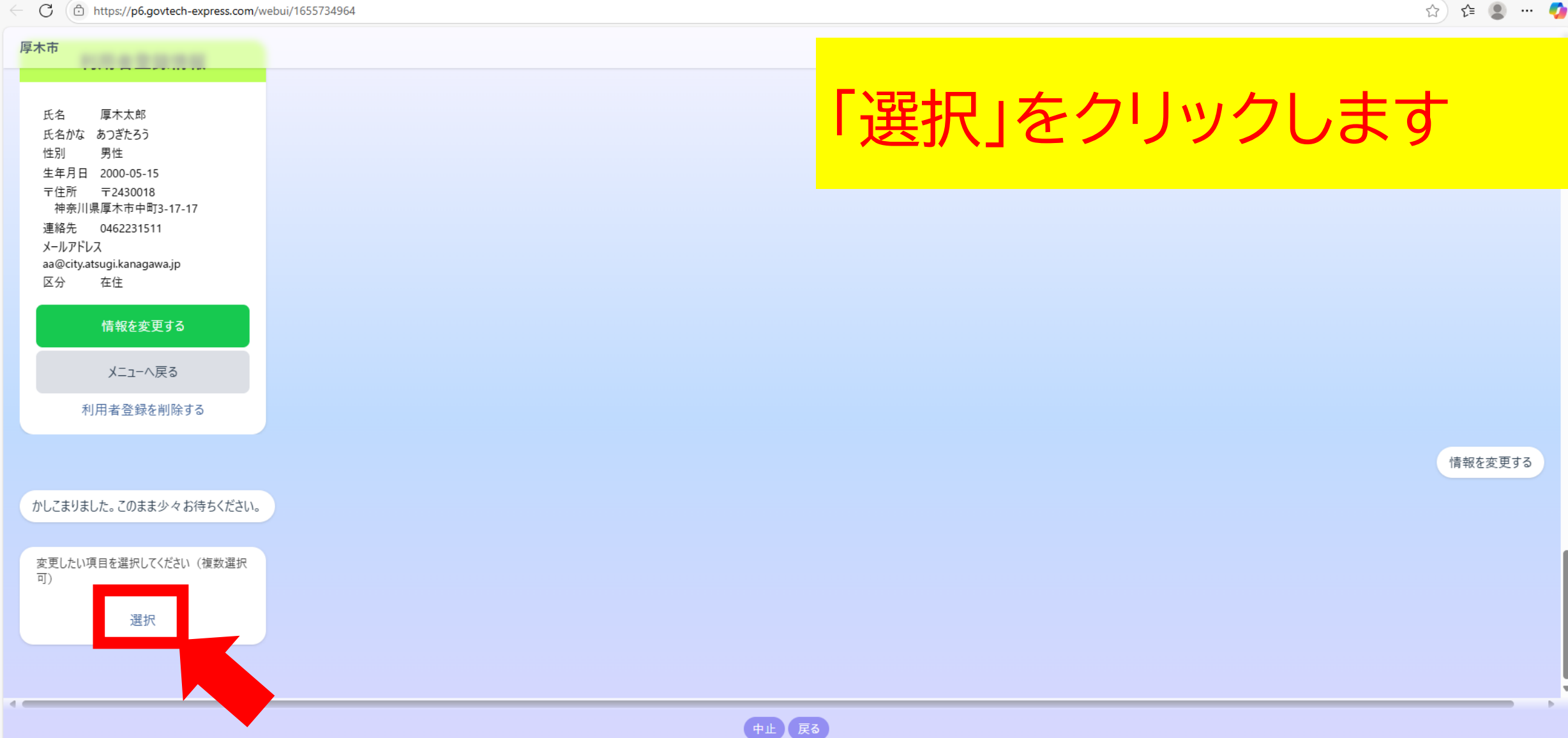

•

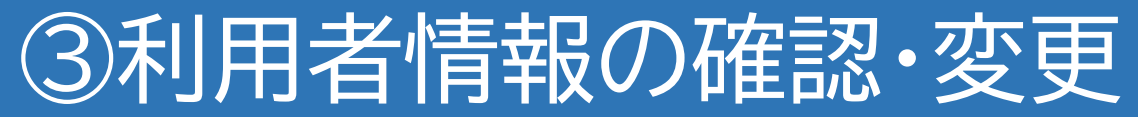

← C ( https://p6.govtech-express.com/webui/1655734964

| 厚木市<br>氏名 厚木太郎<br>氏名かな あつぎたろう<br>性別 男性<br>生年月日 2000-05-15<br>〒住戸<br>神:<br>絞り込み<br>連絡:<br>メール<br>a@<br>氏名<br>氏名<br>この<br>、<br>た名かな<br>、<br>、<br>、<br>、<br>、<br>、<br>、<br>、<br>、<br>、<br>、<br>、<br>、 | 変更したい項目の左側をク<br>リックし、「確定」をクリック<br>します | 7 |
|----------------------------------------------------------------------------------------------------|---------------------------------------|---|
| <ul> <li>○ 生年月日</li> <li>● 郵便番号・住所</li> <li>● 電話番号</li> <li>● メールアドレス</li> <li>● 区分</li> </ul>                                                                                                    | (する)<br>確定                            | 5 |
| かしこま<br>変更し;<br>可)                                                                                                    |                                       |   |
|                                                                                                    |                                       |   |

☆) 😫 🗶 … 🌍

- 🔳

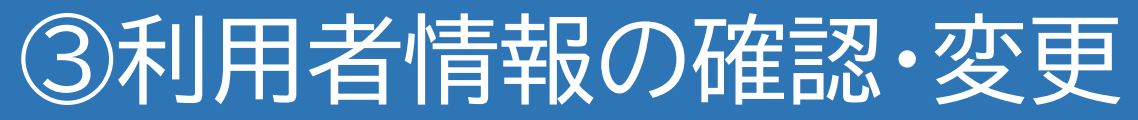

#### C ( b https://p6.govtech-express.com/webui/1655734964

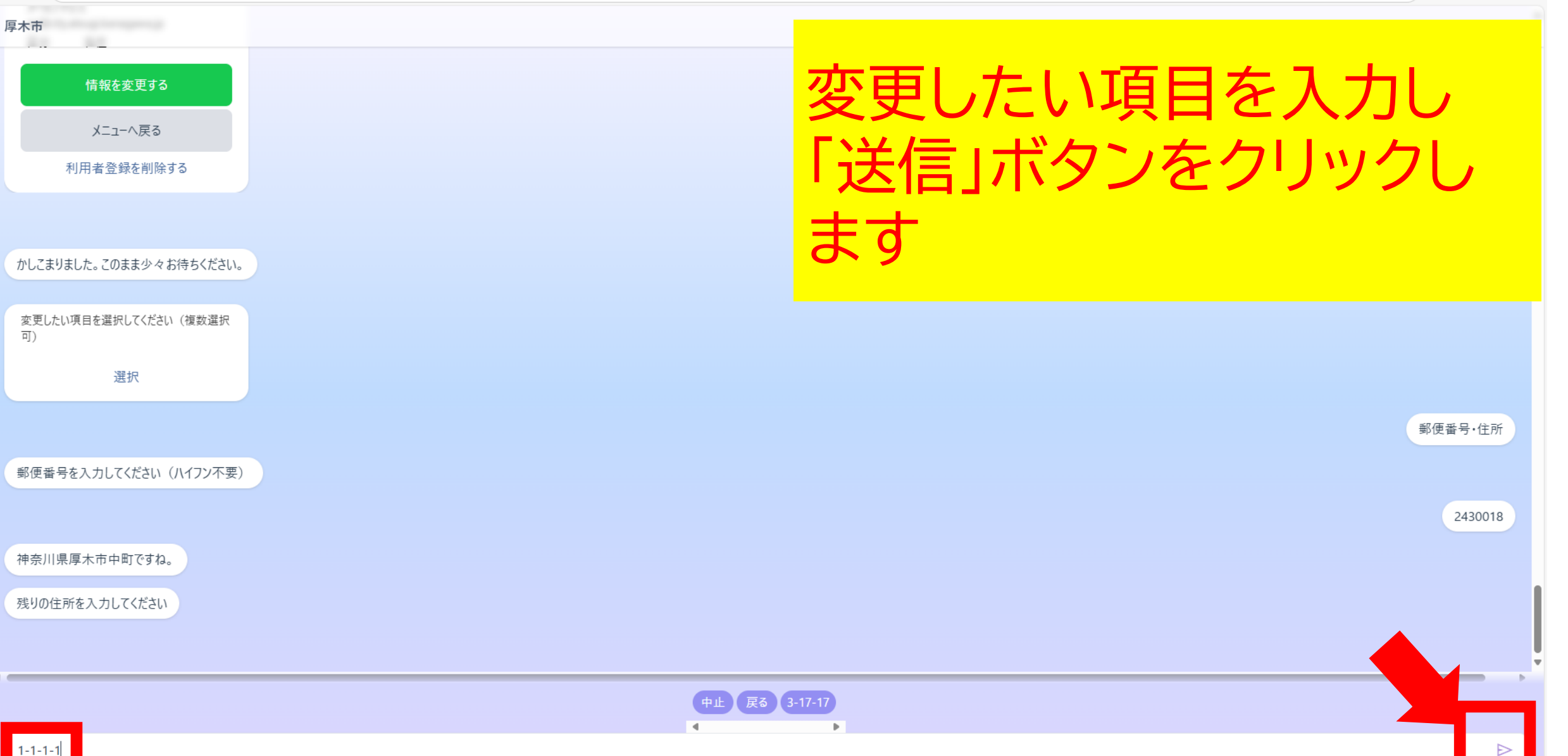

☆) ( 🔍 … 🥠

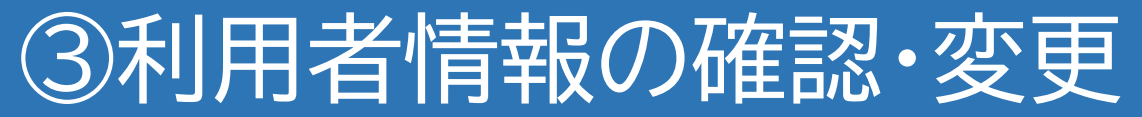

C ( https://p6.govtech-express.com/webui/1655734964

☆) 🗲 😩 … 🌠

1-1-1-1

## 郵便番号を入力してください(ハイフン不要)

神奈川県厚木市中町ですね。

厚木市

残りの住所を入力してください

## 更新内容の確認

| 氏名        | 厚木太郎                      |
|-----------|---------------------------|
| 氏名かな      | あつぎたろう                    |
| 性別        | 男性                        |
| 生年月日      | 2000年5月15日                |
| 郵便番号      | 243-001                   |
| 住所 (丁目まで) | 神奈川県厚木市中町                 |
| 住所 (丁目以下) | 1-1-1-                    |
| 連絡先       | 046223151                 |
| メールアドレス   | aa@city.atsugi.kanagawa.j |
| 区分        | 在自                        |
|           |                           |

内容を確認いただき、修正がなければ「更新」をタ ップしてください。

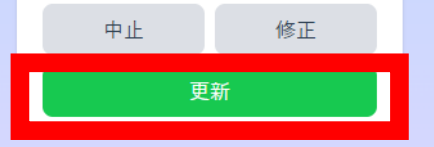

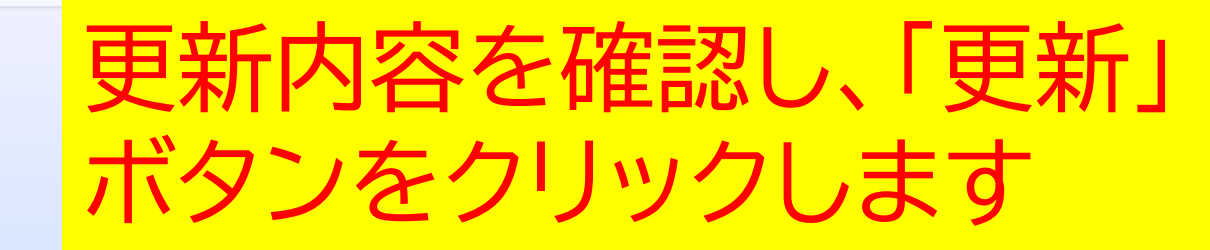

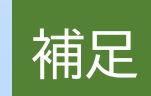

・「修正」をクリックすると、一つ前の質問に戻りま す

・「中止」をクリックすると、これまでの入力は全て 取り消されます。再度講座予約システムを利用し たい場合はURLからアクセスしログインし直して ください

## ③利用者情報の確認・変更

C ( b https://p6.govtech-express.com/webui/1655734964

🖙 🏠 🖆 🔹 😭

| 中止修正更新                                               |
|------------------------------------------------------|
|                                                      |
| 利用者情報更新の申請を受け付けました。更新メールを送信しています                     |
| かしこまりました。このまま少々お待ちください。                              |
| <sup>厚木太郎 さんがログイン中</sup><br><b>厚木市講座予約システム</b>       |
| 厚木市や市関係団体等が主催するイベント<br>や講座に関する生涯学習情報を提供するシス<br>テムです。 |
| 講座を探す・予約する                                           |
| 予約状況の確認・キャンセル                                        |
| 利用者情報の確認・変更                                          |
| よくある質問・問い合わせ                                         |
| ログアウト                                                |

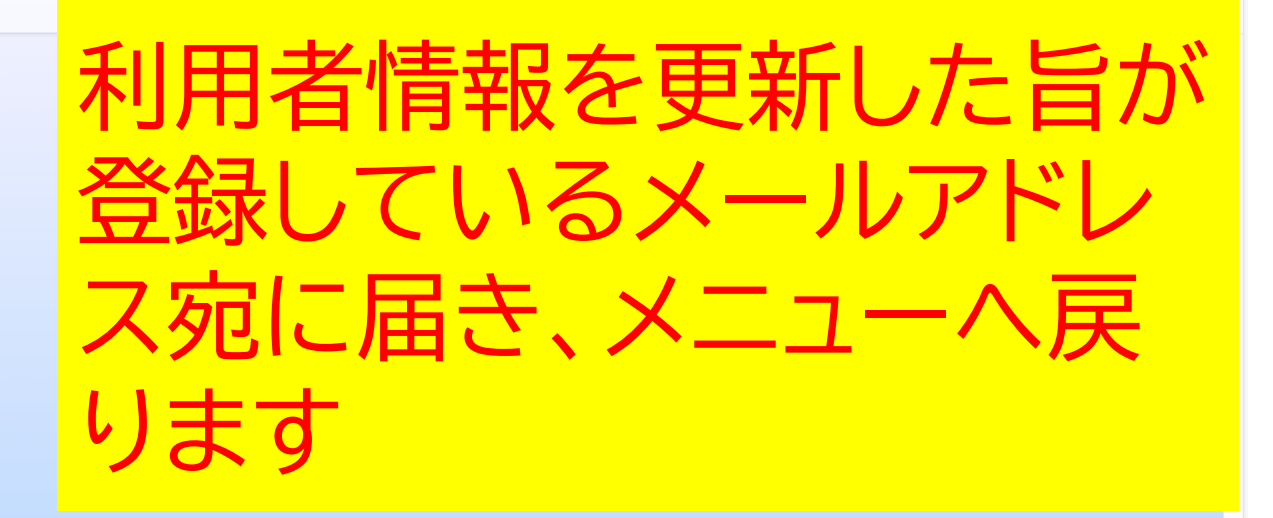

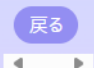

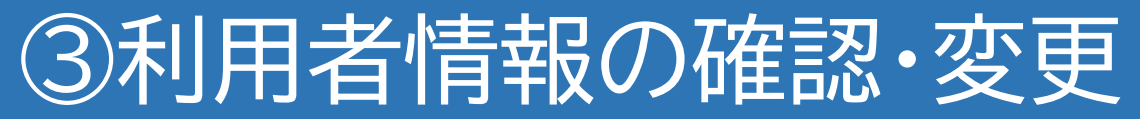

← C ( bhttps://p6.govtech-express.com/webui/1655734964

☆) 🖆 😩 … 🍫

|                                    | •            |
|------------------------------------|--------------|
| 厚木市                                |              |
| よくある質問・問い合わせ                       |              |
| ログアウト                              |              |
|                                    |              |
|                                    | ロは小川市自豆球で削赤9 |
| かしこまりました。このまま少々お待ちください。            |              |
| 利田老祭得桂起                            | る」をクリックしま 9  |
| 们们有豆球阴靴                            |              |
| 氏名 厚木太郎                            |              |
| 氏名かな めつさたろう<br>性別 男性               |              |
| 生年月日 2000-05-15<br>〒住所 〒2430018    |              |
| 神奈川県厚木市中町3-17-17<br>連絡先 0462231511 |              |
| メールアドレス                            |              |
| 区分 在住                              |              |
| 情報を変更する                            |              |
|                                    |              |
| Xニューへ戻る                            |              |
| 利用者登録を削除する                         |              |

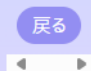

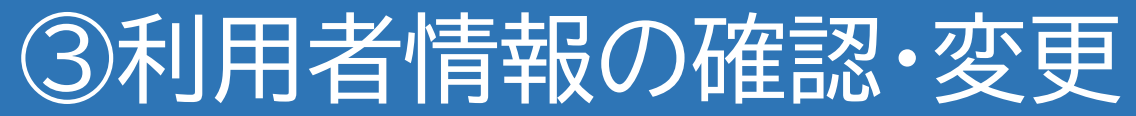

https://p6.govtech-express.com/webui/1655734964

#### 厚木市

## 利用者登録情報

| 氏名          | 厚木太郎                      |
|-------------|---------------------------|
| 氏名かな        | あつぎたろう                    |
| 性別          | 男性                        |
| 生年月日        | 2000-05-15                |
| 〒住所<br>神奈川県 | 〒2430018<br>県厚木市中町3-17-17 |
| 連絡先         | 0462231511                |
| メールアドレ      | ス                         |
| aa@city.at  | sugi.kanagawa.jp          |
| 区分          | 在住                        |

| 情報を変更する    |  |
|------------|--|
| メニューへ戻る    |  |
| 利用者登録を削除する |  |
|            |  |

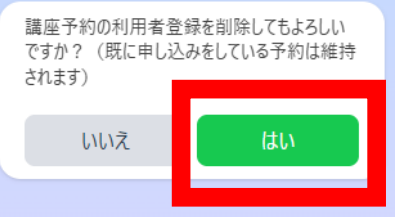

削除確認のメッセージが表示されますので、「はい」を クリックします

## 補足

「いいえ」をクリックすると、利用者登録情報の確認画面に戻ります

요) 대 🖉 …

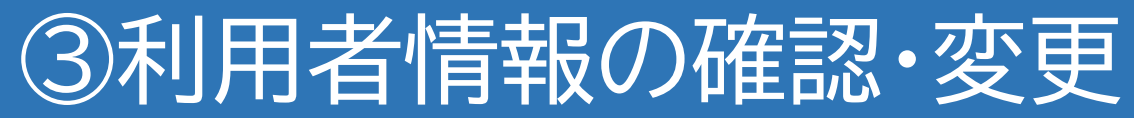

C b https://p6.govtech-express.com/webui/1655734964

厚木市

性別

〒住所

連絡先

区分

されます)

回答

いいえ

メールアドレス

氏石かな のしきにうつ

男性 生年月日 2000-05-15

**〒**2430018 神奈川県厚木市中町3-17-17

0462231511

情報を変更する

メニューへ戻る

利用者登録を削除する

講座予約の利用者登録を削除してもよろしい

ですか? (既に申し込みをしている予約は維持

aa@city.atsugi.kanagawa.jp

在住

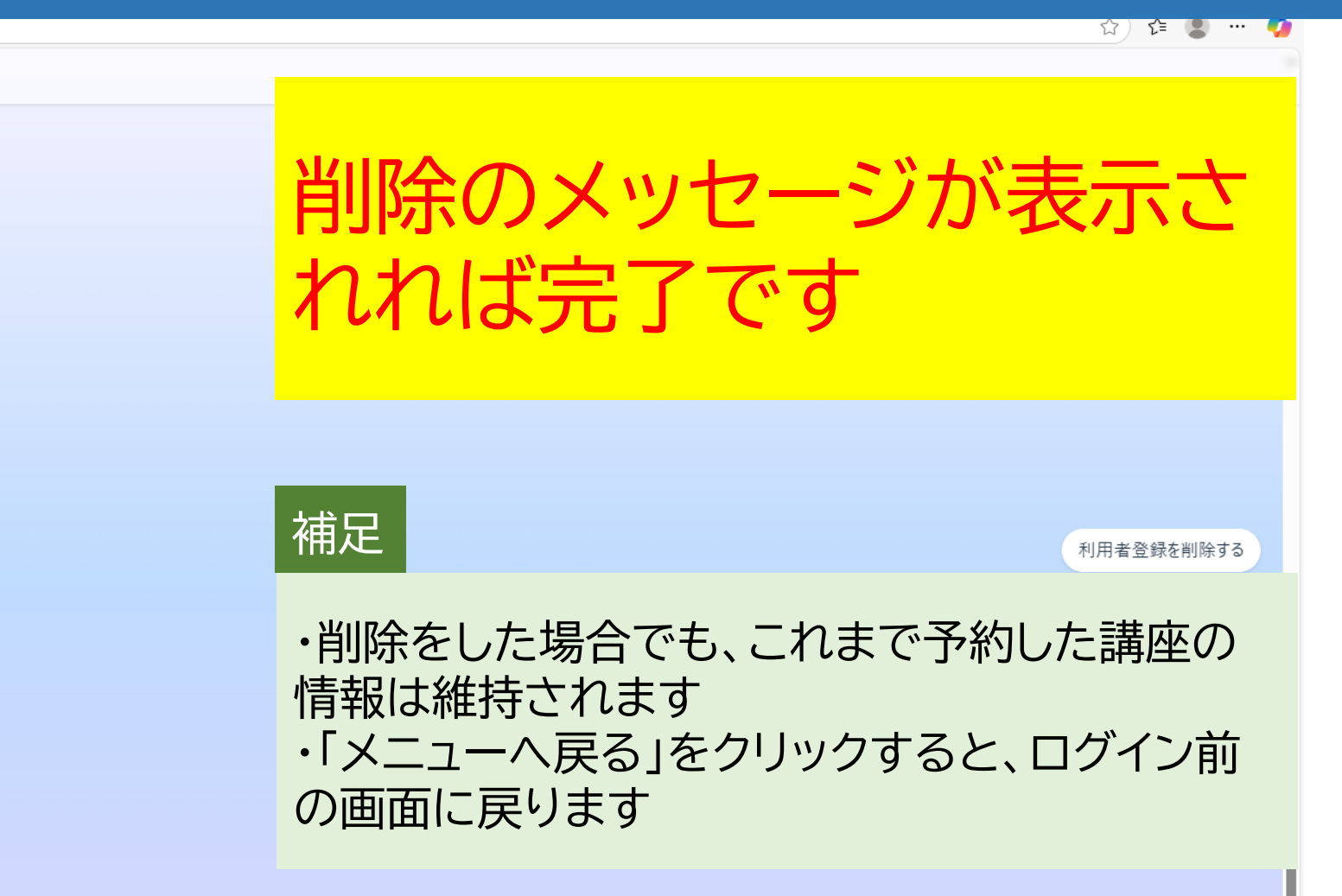

利用者登録の削除が完了し、既に登録のある メールアドレス宛にメールを送信しました。

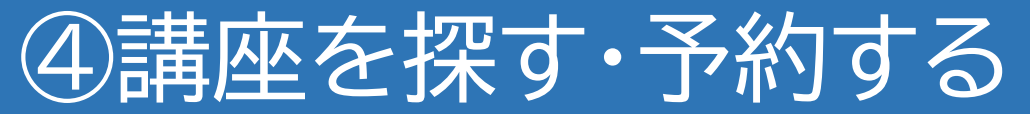

C ( https://p6.govtech-express.com/webui/1655734964

☆) 📬 😩 … 🌠

## 厚木市

・正常に登録できた場合
 登録完了メールを送信します。

・既に登録が存在する場合
 登録情報が更新された旨のメールを送信します。

・既にLINE版に登録がある場合 登録ができなかった旨のメールを送信します

自動でメニュー画面に戻ります

かしこまりました。このまま少々お待ちください。

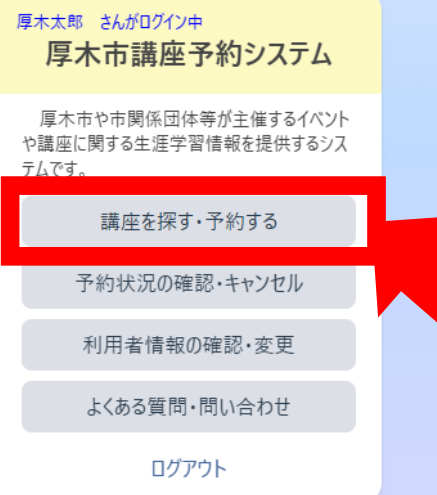

メニューの中の「講座を探 す・予約する」をクリックし ます

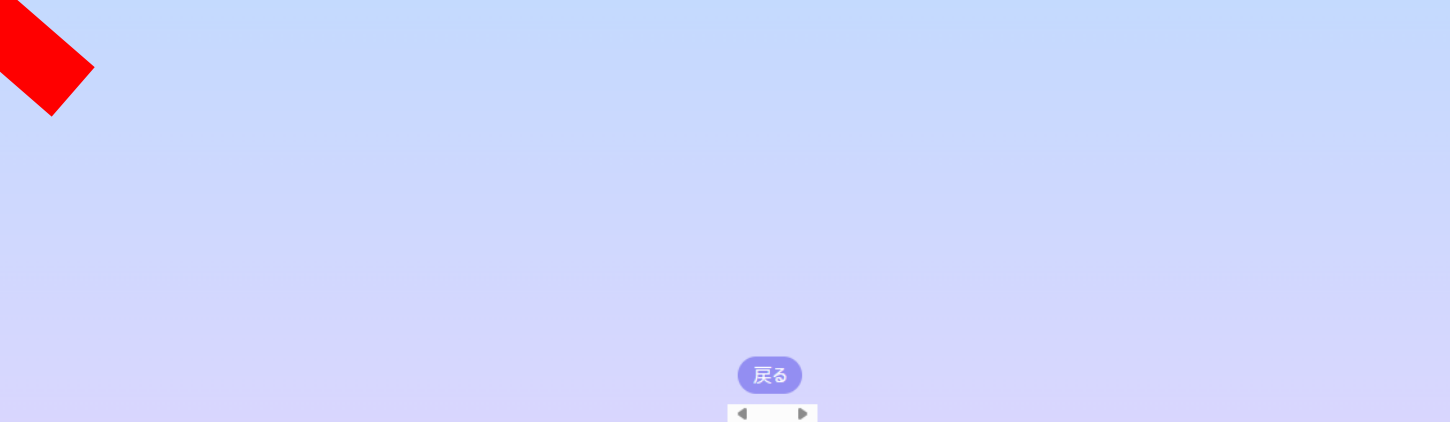

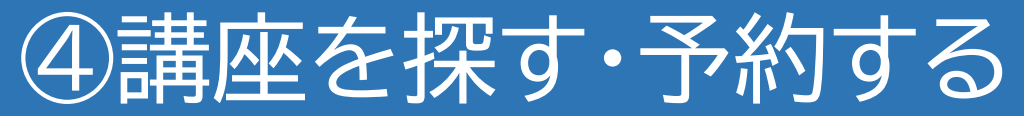

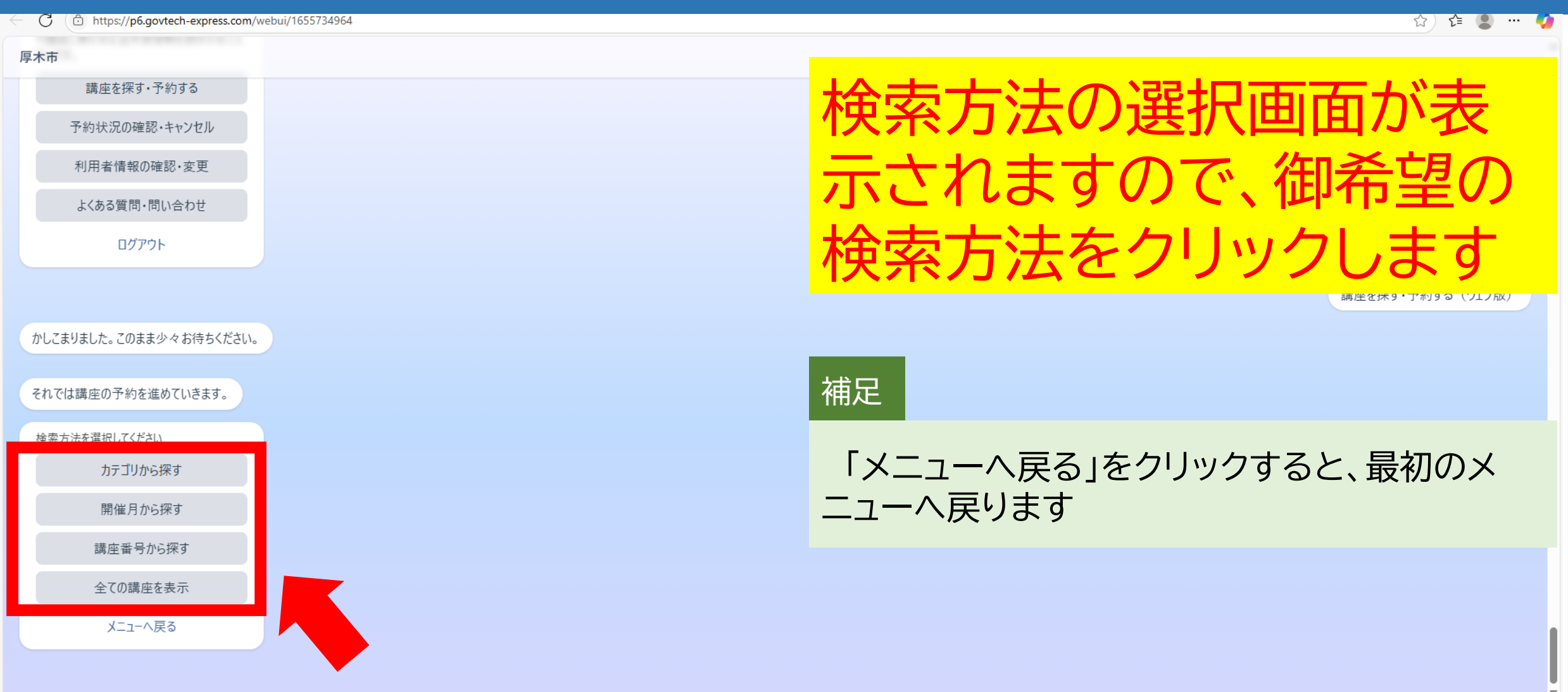

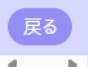

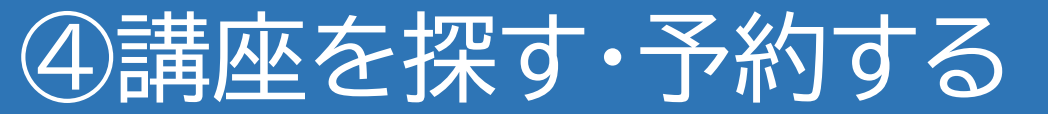

C https://p6.govtech-express.com/webui/1655734964

## カテゴリから探す

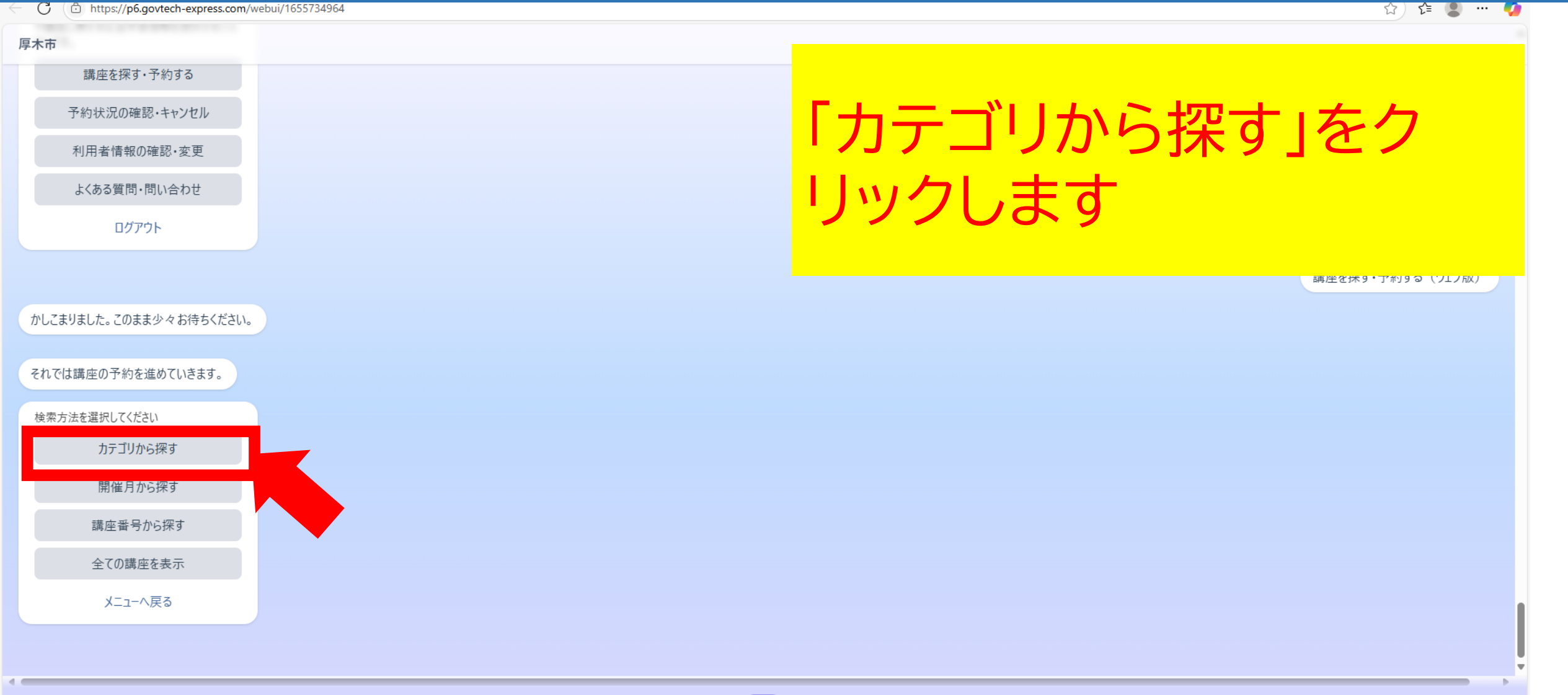

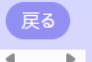
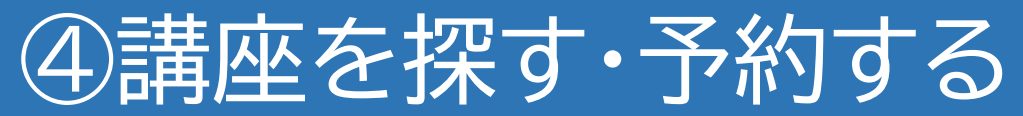

#### https://p6.govtech-express.com/webui/1655/34964

カテゴリから探す

| C C https://p6.govtech-express.com/webui/1655/34964 | 교) 또 😃 ···· 🔮 |
|-----------------------------------------------------|---------------|
| 厚木市                                                 |               |
| ログアウト                                               |               |
|                                                     | 「選択」をクリックしより  |
| かしこまりました。このまま少々お待ちください。                             |               |
|                                                     |               |
| それでは講座の予約を進めていきます。                                  |               |
| 検索方法を選択してください                                       |               |
| カテゴリから探す                                            |               |
| 開催月から探す                                             |               |
| 講座番号から探す                                            |               |
| 全ての講座を表示                                            |               |
| メニューへ戻る                                             |               |
|                                                     | カテゴリから探す      |
|                                                     |               |
| カテゴリを選択してください。<br>(*カツコ内は現在予約可能な講座数です)              |               |
| 選択                                                  |               |
|                                                     |               |
|                                                     | 反る            |
|                                                     |               |

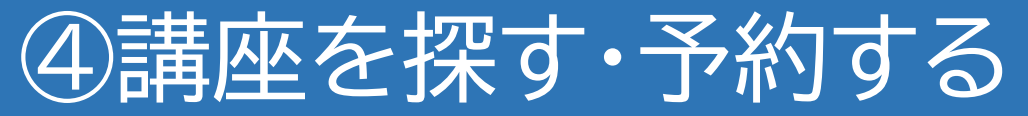

C 🗇 https://p6.govtech-express.com/webui/1655734964

| 厚木市 |       |  |
|-----|-------|--|
|     | ログアウト |  |

#### かしこまりました。このまま少々お待ちください。

|           | 彩          | 絞り込み               |  |  |  |  |  |
|-----------|------------|--------------------|--|--|--|--|--|
| ເຕັ       |            |                    |  |  |  |  |  |
|           | $\bigcirc$ | 『き厚木塾(0)           |  |  |  |  |  |
| 索力        | $\bigcirc$ | E活·くらし(0)          |  |  |  |  |  |
|           | $\bigcirc$ | ₹健・医療・福祉(0)        |  |  |  |  |  |
|           | $\bigcirc$ | <b>坎育・子育て(0)</b>   |  |  |  |  |  |
|           | $\bigcirc$ | て化・芸術・趣味(0)        |  |  |  |  |  |
|           | $\bigcirc$ | ↓養・語学・文学(0)        |  |  |  |  |  |
|           | 0          | b域・まちづくり・環境・安全(2)  |  |  |  |  |  |
|           | $\bigcirc$ | 1際交流・平和活動(0)       |  |  |  |  |  |
|           | $\bigcirc$ | 、権・男女共同参画(0)       |  |  |  |  |  |
|           | $\bigcirc$ | ≧済、職業、情報・通信(0)     |  |  |  |  |  |
|           | $\bigcirc$ | 、<br>ランティア・地域活動(0) |  |  |  |  |  |
|           | $\bigcirc$ | 亍政(0)              |  |  |  |  |  |
| テゴリ<br>*ナ | 0          | ポーツ・レクリエーション( 0 )  |  |  |  |  |  |
| ~ /.      | $\bigcirc$ | ≥業·法人(0)           |  |  |  |  |  |
|           |            | -                  |  |  |  |  |  |
| _         |            |                    |  |  |  |  |  |
|           |            |                    |  |  |  |  |  |
| _         |            |                    |  |  |  |  |  |
|           |            |                    |  |  |  |  |  |
|           |            |                    |  |  |  |  |  |

### カテゴリから探す

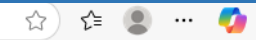

# カテゴリが一覧で表示され ます。ご希望のカテゴリを クリックし「確定」をクリック します

#### 補足

確定

・カテゴリの後ろのカッコ内の数字は、その配下にある講座の数を示しています。したがって、(0)のカテゴリをクリックしても、その後の講座選択画面で何も表示されませんのでご注意ください
 ・カテゴリ以外の方法で探したい場合は、エリア外をクリックし「戻る」をクリックしていただくことで、検索方法の選択画面に戻ります

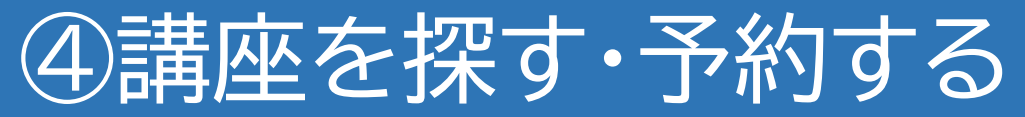

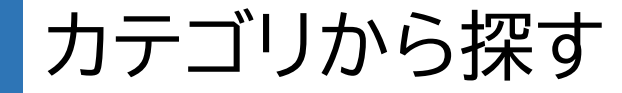

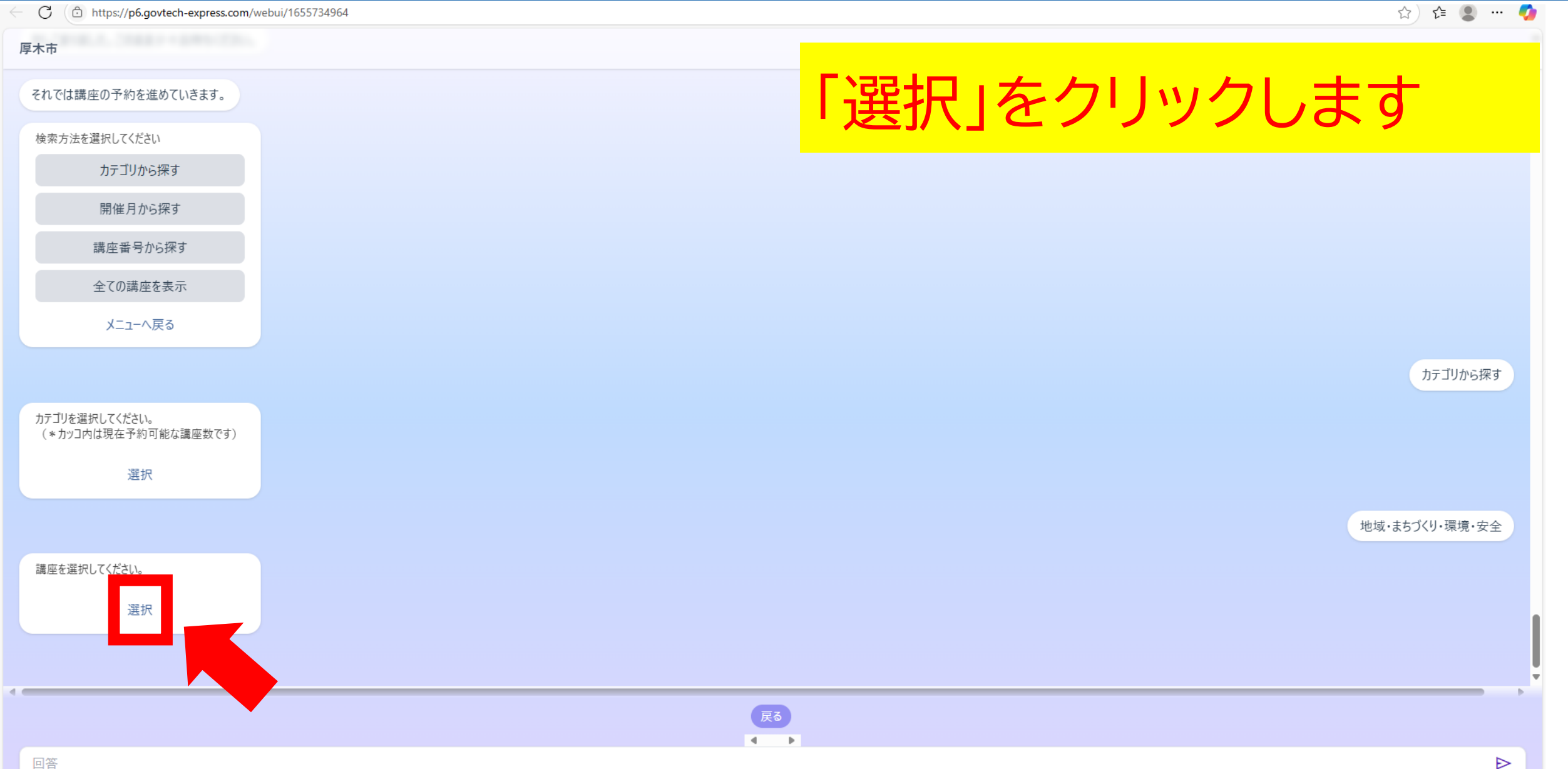

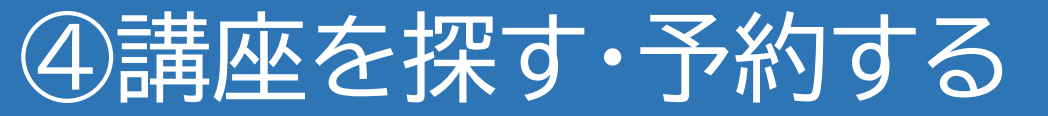

G ( https://p6.govtech-express.com/webui/1655734964
 )

#### カテゴリから探す

요) 🛍 📳 🚥 🔰

| 厚木市                |                                       |
|--------------------|---------------------------------------|
| それでは講座の予約を進めていきます。 | プルダウンエリアをクリック                         |
| 検索方法を選択してください      |                                       |
| カテゴリから探す           | します                                   |
| 絞り込み               |                                       |
|                    | ÷                                     |
| 確定                 |                                       |
|                    |                                       |
|                    | · · · · · · · · · · · · · · · · · · · |
|                    |                                       |
| カテゴリ<br>(*カ        |                                       |
|                    |                                       |
|                    | 中心                                    |
|                    |                                       |
| 講座を                |                                       |
|                    |                                       |
|                    |                                       |
|                    |                                       |
|                    |                                       |
|                    |                                       |

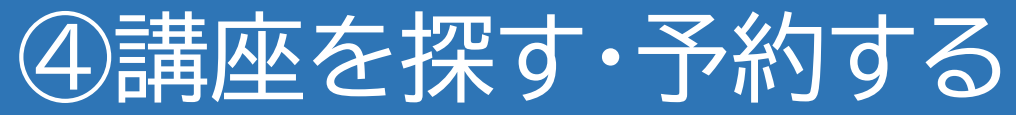

### カテゴリから探す

•

| - C ( | ttps://p6.govtech-express.com/webui/1655734964                                                                                       | 요) 📬 😫                                       | 🥠       |
|-------|----------------------------------------------------------------------------------------------------|----------------------------------------------|---------|
| 厚木市   |                                                                                                    |                                              |         |
| それでは  | 講座の予約を進めていきます。                                                                                                    |                                              |         |
| 検索方   | 法を選択してください                                                                                                    |                                              |         |
|       | 絞り込み                                                                                                    |                                              |         |
|       |                                                                                                    | \$                                           |         |
|       | カメラの使い方講座/【開催日時】5月31日(土)10~12時/【内容】一眼レフカメラの概要や操作方法を解説。外に出て実際に操<br>パソコン講座/【開催日時】5月21・28日(水)・6月4日(水)10~12時/【内容】ワードとエクセルの使い方を学び、最後に演習を行 | :体験も行います。                                    |         |
| _     |                                                                                                    | ž                                            | 探す      |
| カテゴリ  |                                                                                                    |                                              |         |
| (*力   | 「講座名」「開催日時」「内                                                                                                    |                                              |         |
|       | 家」が ― 皆 で ま ー 、 ト ク +                                                                                                    | · · · · · · · · · · · · · · · · · · ·        | 安全      |
| 講座を   |                                                                                                    |                                              |         |
|       | すので、こ希望の講座を                                                                                                    | 佣足                                           |         |
|       | クリックします                                                                                                    | ご希望の講座がない場合は、エリア外をクリック                       | うし、     |
|       |                                                                                                    | 「戻る」をクリックすることでカテコリ選択画面                       | Ľ       |
|       | クリックします                                                                                                    | ご希望の講座がない場合は、エリア外をクリック「戻る」をクリックすることでカテゴリ選択画面 | フし<br>こ |

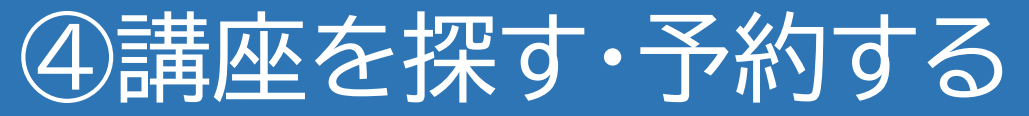

カテゴリから探す

| U nttps://po.govtecn-express.com/webul/1655/54964 | W 7= 🔹                              |   |
|---------------------------------------------------|-------------------------------------|---|
| 夏木市                                               |                                     |   |
| それでは講座の予約を進めていきます。                                |                                     |   |
| 検索方法を選択してください                                     | 「唯定」をクリックしより                        |   |
| カテゴリから探す                                          |                                     |   |
| 絞り込み                                              |                                     |   |
| パソコン講座/【開催日時】5月21・28日(水)・6月4日(水)1                 | 12時/【内容】ワードとエクセルの使い方を学び、最後に演習を行います。 |   |
|                                                   | 確定                                  |   |
|                                                   |                                     |   |
|                                                   | 探引                                  | đ |
| カテゴリ                                              |                                     |   |
| (*力)                                              |                                     |   |
|                                                   |                                     |   |
|                                                   | 安全                                  | È |
| 講座を                                               |                                     |   |
|                                                   |                                     |   |
|                                                   |                                     |   |
|                                                   |                                     | Þ |
|                                                   |                                     |   |
| 回答                                                |                                     | ₽ |

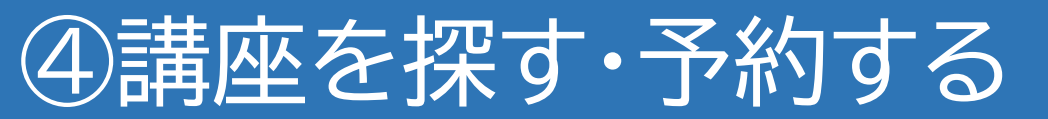

開催月から探す

| C https://p6.govtech-express.com/webui/1655734964 | ☆) ∉ 🛢 … 🧐       |
|---------------------------------------------------|------------------|
| 厚木巾<br>講座を探す・予約する                                 |                  |
| 予約状況の確認・キャンセル                                     | 「開催月から探す」をクリッ    |
| 利用者情報の確認・変更                                       |                  |
| よくある質問・問い合わせ                                      | 2しま9             |
| ログアウト                                             |                  |
|                                                   | 講座を探す・予約する(ウェブ版) |
| かしこまりました。このまま少々お待ちください。                           |                  |
| それでは講座の予約を進めていきます。                                |                  |
| 検索方法を選択してください                                     |                  |
| カテゴリから探す                                          |                  |
| 開催月から探す                                           |                  |
| 講座番号から探す                                          |                  |
| 全ての講座を表示                                          |                  |
| メニューへ戻る                                           |                  |
|                                                   |                  |

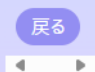

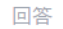

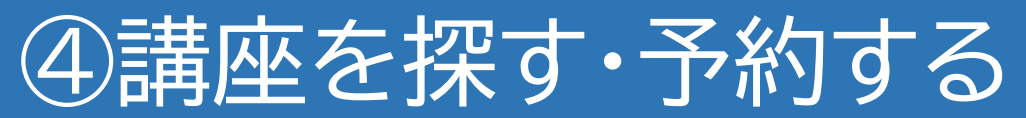

← ⊖ ( ⊡ https://p6.govtech-express.com/webui/1655/34964

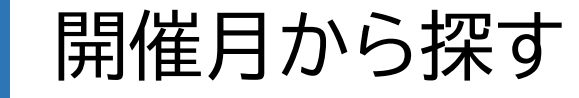

ជ) 🖬 🔳 🚥 🔰

| 厚木市                     |              |
|-------------------------|--------------|
| 们用有限物理能・发史              |              |
| よくある質問・問い合わせ            | 講座の開催時期を選択時  |
| ログアウト                   |              |
|                         | から選んでクリックします |
| かしこまりました。このまま少々お待ちください。 |              |
| それでは講座の予約を進めていきます。      |              |
| 検索方法を選択してください           |              |
| カテゴリから探す                |              |
| 開催月から探す                 |              |
| 講座番号から探す                |              |
| 全ての講座を表示                |              |
| メニューへ戻る                 |              |
| 開催時期を選択してください。          | 開催月から探す      |
| 4                       |              |

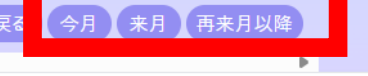

-

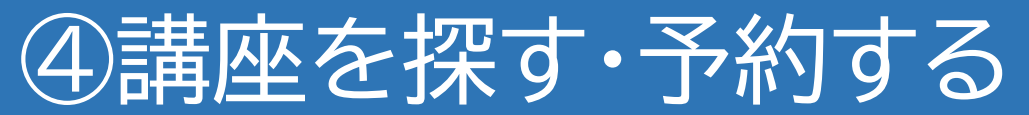

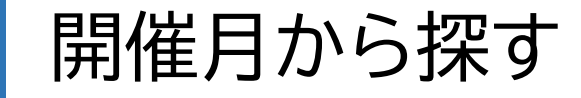

| C U nttps://pb.govtecn-express.com/webui/1655/34964 | ਮ 📱 📲 🚺      |
|-----------------------------------------------------|--------------|
| 厚木市                                                 |              |
| かしこまりました。このまま少々お待ちください。                             |              |
| それでは講座の予約を進めていきます。                                  | 「選択」をクリックします |
| 検索方法を選択してください                                       |              |
| カテゴリから探す                                            |              |
| 開催月から探す                                             |              |
| 講座番号から探す                                            |              |
| 全ての講座を表示                                            |              |
| メニューへ戻る                                             |              |
|                                                     | 開催月から探す      |
| 開催時期を選択してください。                                      |              |
|                                                     |              |
|                                                     | 今月           |
| 選択した月の講座を表示します。選択をタップ<br>してください。                    |              |
| 選択                                                  |              |
|                                                     |              |
|                                                     | <b>戻</b> る   |
|                                                     |              |

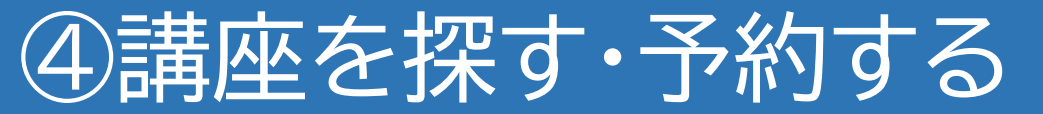

### 開催月から探す

| C O O nitps://po.goviecn-express.com/webui/1055/54904 | w) 🖬 🖉 🖤 🔮                            |
|-------------------------------------------------------|---------------------------------------|
| 厚木市                                                   |                                       |
| かしこまりました。このまま少々お待ちください。                               | <u> </u>                              |
| これでは誰広の又妙たとはしませま                                      |                                       |
| それでは調座のていさます。                                         |                                       |
| 検索方                                                   | 009                                   |
|                                                       |                                       |
|                                                       |                                       |
|                                                       | · 確定                                  |
|                                                       |                                       |
|                                                       |                                       |
|                                                       | 探す                                    |
| 開催時                                                   |                                       |
|                                                       | 今月                                    |
| · · · · · · · · · · · · · · · · · · ·                 |                                       |
| してくだ                                                  |                                       |
|                                                       |                                       |
|                                                       |                                       |
|                                                       |                                       |
|                                                       |                                       |
| 回答                                                    |                                       |
|                                                       | · · · · · · · · · · · · · · · · · · · |

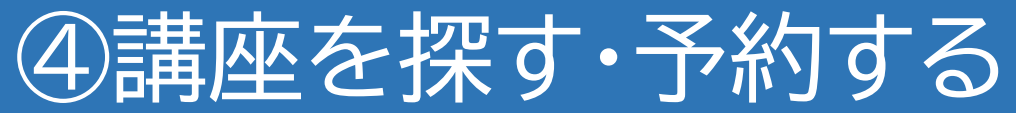

### 開催月から探す

| - C D https://pb.govtech-express.com/webui/1655734964                                                                     | 다. 대 🖉 ···· 💋            |
|----------------------------------------------------------------------------------------------------|--------------------------|
| 厚木市                                                                                                    |                          |
| かしこまりました。このまま少々お待ちください。                                                                                                   |                          |
|                                                                                                    |                          |
| それでは講座の予約を進めていきます。                                                                                                    |                          |
| 検索方                                                                                                    |                          |
|                                                                                                    |                          |
| 深切 7/ださい                                                                                                    | ₹                        |
| カメラの使い方講座/【開催日時】5月31日(土)10~12時/【内容】一眼レフカメラの概要や操作方法を解説。外に出て実際に操作                                                           | 「体験も行います。                |
| バソコン講座/【開催日時】5月21・28日(水)・6月4日(水)10~12時/【内容】リードとエクセルの使い方を学び、最後に演習を行い<br>寄せ植え講座/【開催日時】5月22・29日 10~12時/【内容】花の寄せ植えの仕方について学びます | います。                     |
|                                                                                                    |                          |
|                                                                                                    | 探す                       |
|                                                                                                    |                          |
| 「再坐石」用准口时」                                                                                                    | 今月                       |
| □ □ □ □ □ □ □ □ □ □ □ □ □ □ □ □ □ □ □                                                                                     |                          |
| おけて見いてれている                                                                                                    |                          |
| オので、ごそ何の講応を                                                                                                    | 補足                       |
| 900℃、こ中主の神座で                                                                                                    |                          |
| <ul> <li>クリックします</li> </ul>                                                                                               | ご希望の講座がない場合は、エリア外をクリックし、 |
| 7777069                                                                                                    | 「戻る」をクリックすることでカテゴリ選択画面に  |
|                                                                                                    | 戻ります                     |

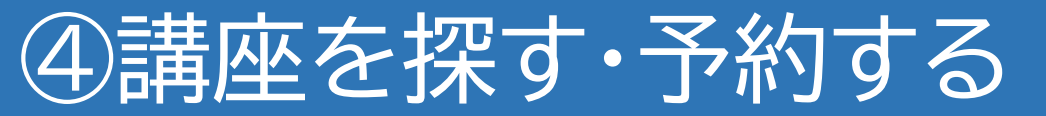

C ( https://p6.govtech-express.com/webui/1655734964

講座番号から探す

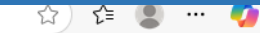

#### 厚木市 講座を探す・予約する 予約状況の確認・キャンセル 利用者情報の確認・変更 よくある質問・問い合わせ ログアウト かしこまりました。このまま少々お待ちください。 それでは講座の予約を進めていきます。 補足 検索方法を選択してください カテゴリから探す 開催月から探す 講座番号から探す 全ての講座を表示 メニューへ戻る

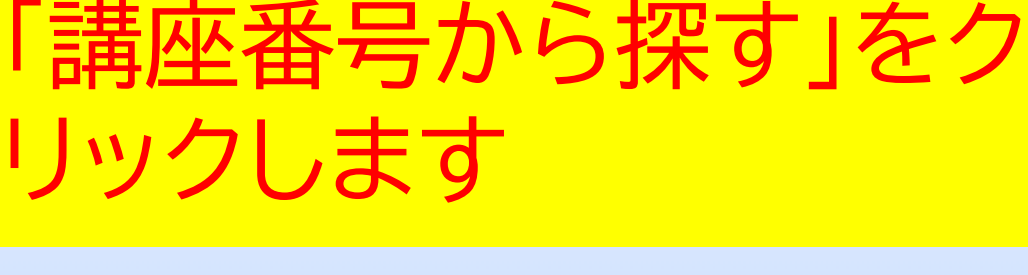

講座を探す・予約する(ウェブ版)

市ホームページやチラシなどに講座番号の記載が ある場合、こちらをクリックしていただくことで、 その講座をピンポイントで探すことが可能です

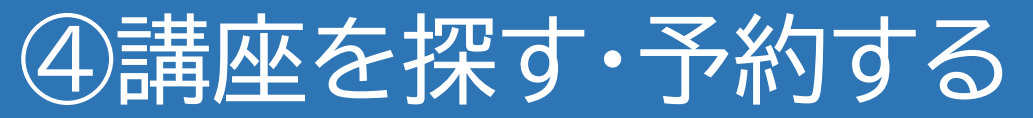

← C ( <sup>(</sup>) https://p6.govtech-express.com/webui/1655734964

よくある質問・問い合わせ

ログアウト

かしてまりました。このまま少々お待ちください。

それでは講座の予約を進めていきます。

カテゴリから探す

開催月から探す

講座番号から探す

全ての講座を表示

メニューへ戻る

5桁の講座番号を入力してください。

検索方法を選択してください

厚木市

#### 講座番号から探す

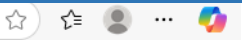

# 講座番号を入力し「送信」ボ タンをクリックします

補足

・必ず5桁で入力してください 例)00394の場合、最初の「00」も省略せず入力して ください

・講座番号が誤っていると「入力した番号の講座 は存在しないか、講座が公開されていません」と いうメッセージが表示されます

戻る

例) 00100

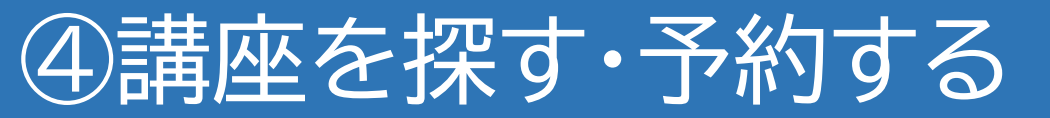

C ( https://p6.govtech-express.com/webui/1655734964

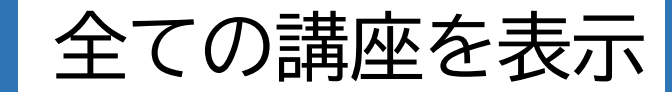

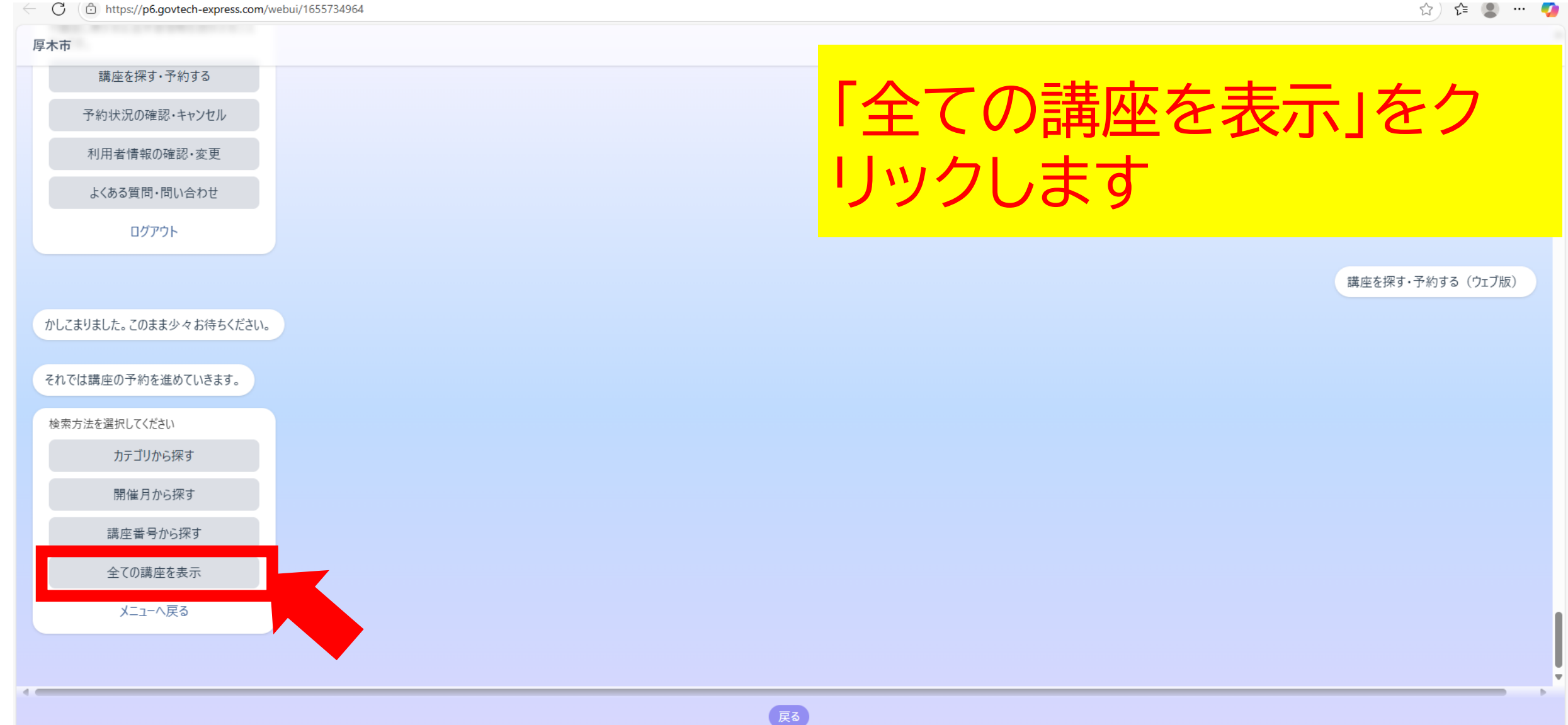

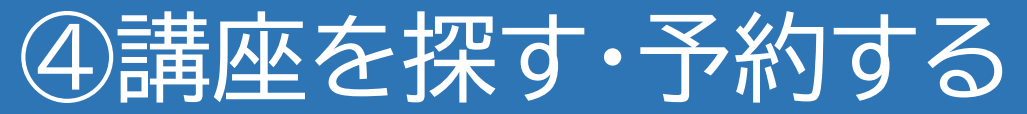

← () https://p6.govtech-express.com/webui/1655734964

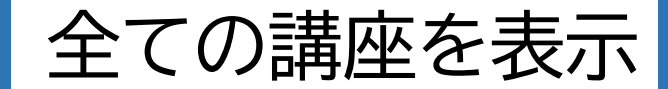

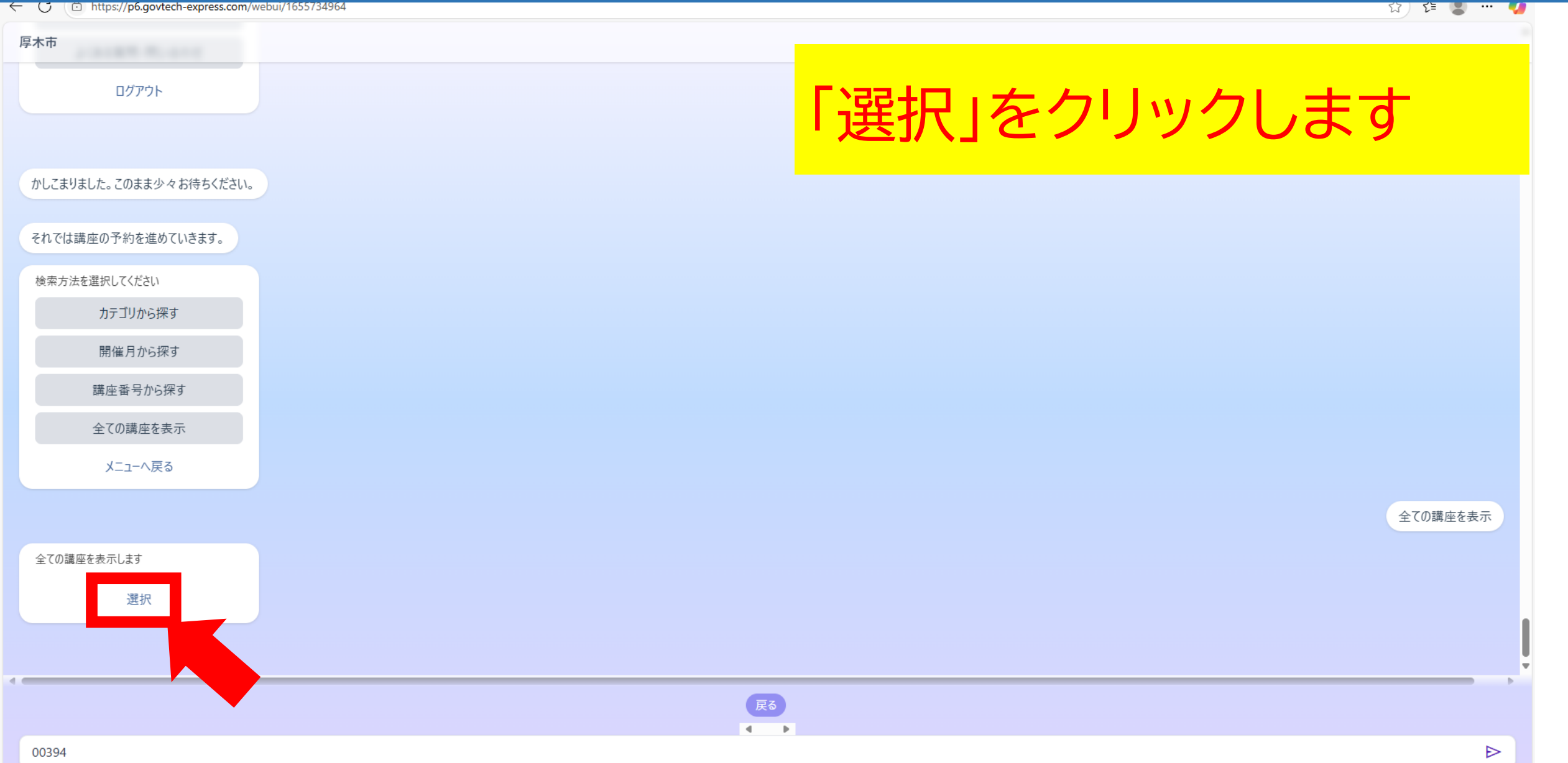

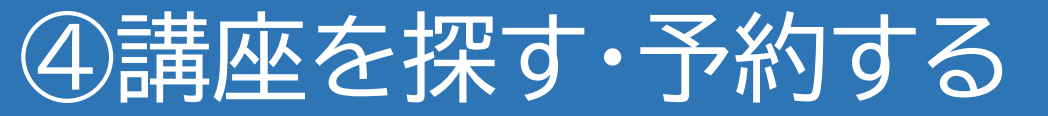

← 🖸 ( 🗇 https://p6.govtech-express.com/webui/1655734964

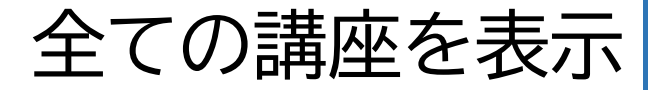

요) 🗈 📳 … 🔰

| 厚木市    |       |               |   |
|--------|-------|---------------|---|
|        | ログアウト | プルダウンエリアをクリック | 7 |
|        |       |               |   |
| かしこま 絞 | り込み   | 069           |   |
| ह्मल:  |       | \$            |   |
| 検索方    |       | 確定            |   |
|        |       |               |   |
|        |       |               |   |
|        |       |               |   |
|        |       |               |   |
|        |       | 表示            |   |
| 全ての語   |       |               |   |
|        |       |               |   |
| -      |       |               |   |
|        |       |               |   |
| 00394  |       |               | · |

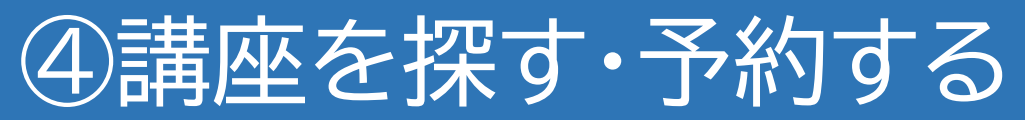

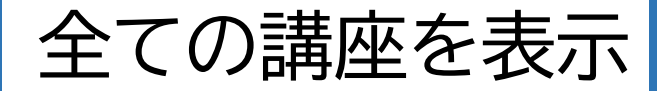

| $\in \mathbf{G}$ | https://p6.govtech-express.com/webui/1655734964                                                                           | 12) 住 💄 … 🥠             |
|------------------|----------------------------------------------------------------------------------------------------|-------------------------|
| 厚木市              |                                                                                                    |                         |
|                  | ログアウト                                                                                                    |                         |
|                  |                                                                                                    | 講座を探す・予約する(ウェブ版)        |
| かしこま             |                                                                                                    |                         |
|                  | 絞り込み                                                                                                    |                         |
| रगल:             |                                                                                                    | \$                      |
| 検索方              | カメラの使い方講座/【開催日時】5月31日(土)10~12時/【内容】一眼レフカメラの概要や操作方法を解説。外に出て実際に操作                                                           | 乍体験も行います。               |
|                  | パソコン講座/【開催日時】5月21・28日(水)・6月4日(水)10~12時/【内容】ワードとエクセルの使い方を学び、最後に演習を行い<br>寄せ植え講座/【開催日時】5月22・29日 10~12時/【内容】花の寄せ植えの仕方について学びます | います。                    |
|                  |                                                                                                    |                         |
|                  |                                                                                                    | 補足                      |
|                  | 「講本名」「開催日時」「内                                                                                                    |                         |
|                  |                                                                                                    | 「全ての講座を表示」の場合、講座の数が多く探し |
| 全ての語             | 容」が一覧で表示されま                                                                                                    | つらい可能性がありますので、その場合は「殺り  |
|                  |                                                                                                    | 込み」を使用します(次貝)           |
|                  | りので、こ布室の講座を                                                                                                    |                         |
|                  | クロックレキオ                                                                                                    |                         |
|                  | ノ·) / ) しみ 9                                                                                                    |                         |

Ψİ

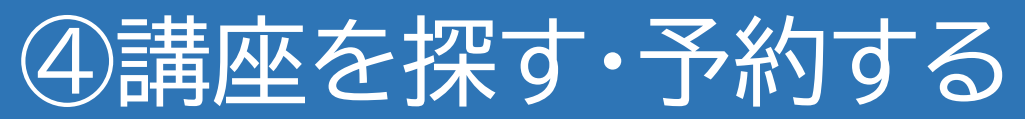

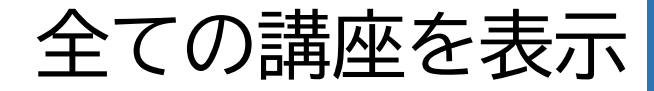

•

| C U https://pb.govtech-express.com/webui/1655734964               | भ्रा भ 🖉 🐨 📢             |
|-------------------------------------------------------------------|--------------------------|
| 厚木市                                                               |                          |
| ログアウト                                                             |                          |
|                                                                   | 講座を探す・予約する(ウェブ版)         |
| かしこま                                                              |                          |
| रगरा;                                                             | <b>↓</b>                 |
|                                                                   |                          |
| (パクコン講座/【開催日時】5月21・28日(水)・6月4日(水)10~12時/【内容】ワートとエクセルの使い方を学び、最後に演習 |                          |
| 「絞り込み」の欄にキーワー                                                     |                          |
| ドたても後、西府プリズウ                                                      |                          |
| 「て八川友、円反ノルツノ                                                      |                          |
| ンエリアをクリックすると、                                                     | 補足                       |
| スのナ ロ いが今まりて                                                      |                          |
| てのキーワートかるまれる                                                      | 「講座名」「開催日時」「内容」にそのキーワードが |
| 講座に絞り込まれて表示さ                                                      | 含まれているものかビットします          |
|                                                                   |                          |
| れより                                                               |                          |

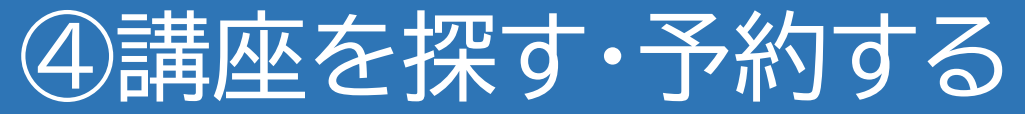

O D https://p6.govtech-express.com/webui/1655734964

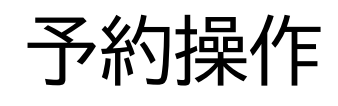

없) 📬 🔳 … 📢

### 。 講座情報の詳細が表示さ れますので、予約する場合 は「予約に進む」をクリック します

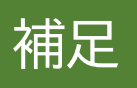

・他の講座を選択しなおす場合は「戻る」をクリッ クします ・講座が受付期間前の場合、「予約に進む」をタッ プしても先に進みません

選択

開催日時 5月21・28日 (水)・6月4日 (水) 10~12時 開催場所 厚木市役所3階特別会議室 内容 フードとエクセルの使い方を学び、最後に演習を 行います。 対象 市内在住の方3人 費用 1000円 区分 抽選 受付期間 2025-05-07 11:00~2025-05-14 16:15

問い合わせ先 広報シティプロモーション課☎046-225-2040

厚木市

講座を選択してください。

戻る
予約に進む

反復

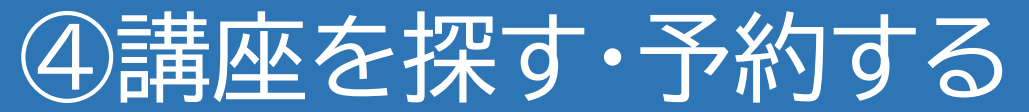

Image: https://pb.govtech-express.com/webui/1655/34964

3月21-20日 (小)・0月4日 (小) 10~12时

ワードとエクセルの使い方を学び、最後に演習を

2025-05-07 11:00~2025-05-14 16:15

広報シティプロモーション課☎046-225-2040

かしこまりました。このまま少々お待ちください。

予約日時選択に進む

講座の選択画面へ戻る

予約に進む

厚木市

内容

対象

抽選 受付期間

問い合わせ先

戻る

講座の予約を進めていきます

開催場所

行います。

市内在住の方3人 費用 1000円 区分

厚木市役所3階特別会議室

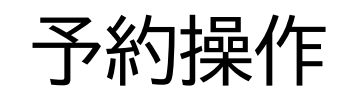

없기 🖬 🔛

# 「予約日時選択に進む」をク リックします

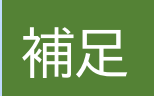

予約する

別の講座の選択し直したい場合は「講座の選択画 面へ戻る」をクリックします

戻る

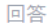

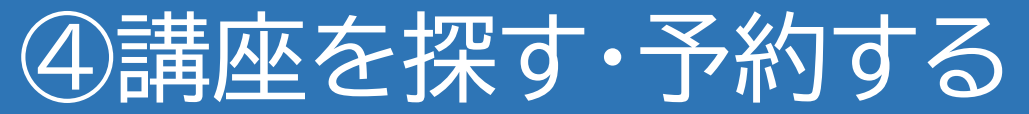

C b https://p6.govtech-express.com/webui/1655734964

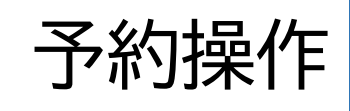

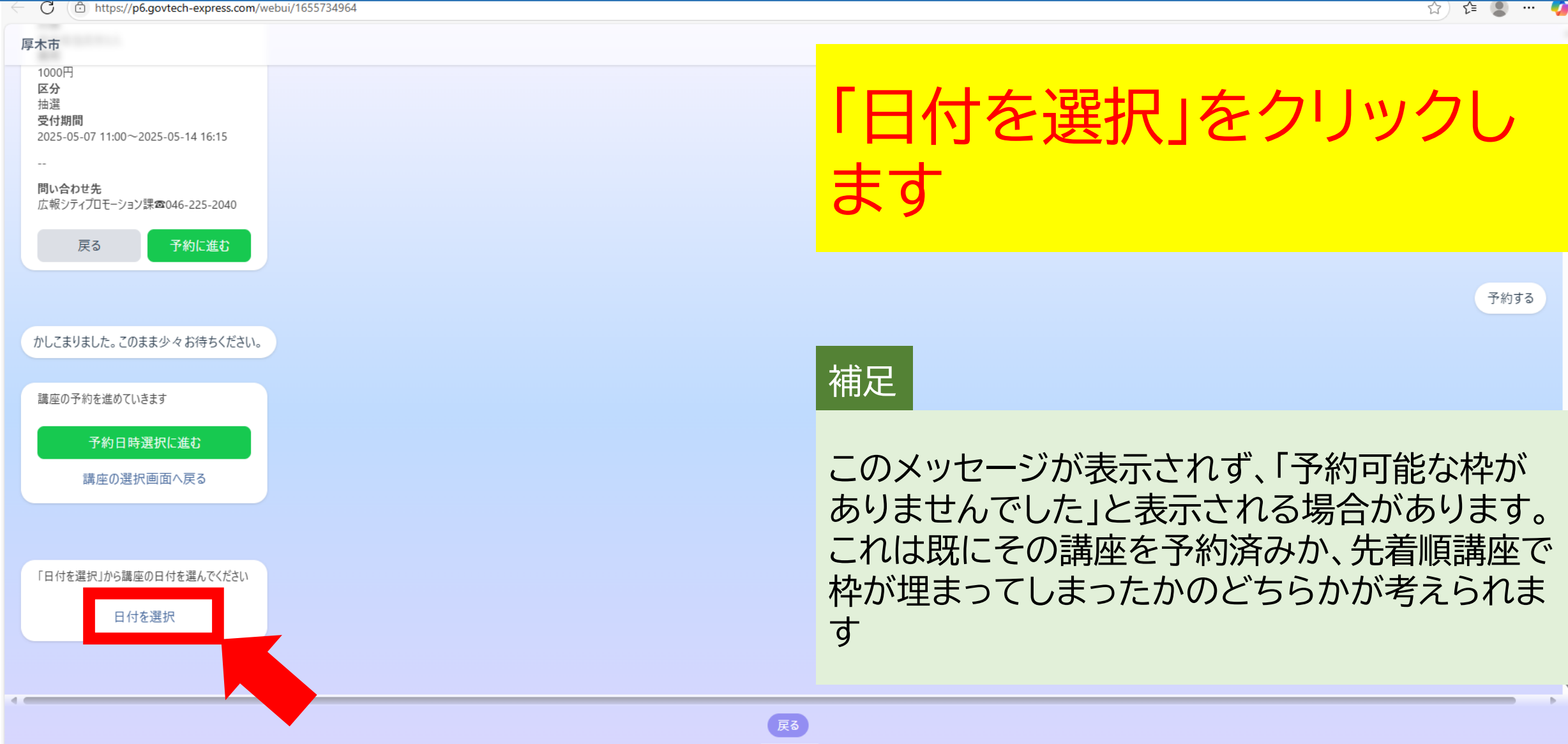

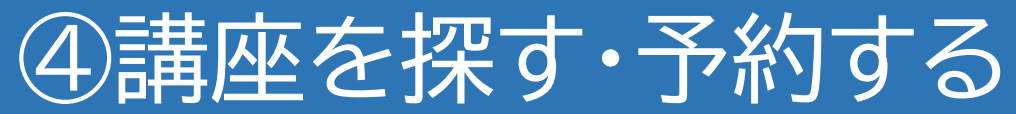

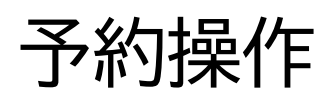

•

☆) 🕼 🗶 🚥 🍊 C b https://p6.govtech-express.com/webui/1655734964 厚木市 1000円 区分 抽選 受付期間 2025-05-07 11:00~2025-05-14 16:15 問い合 パソコン講座 広報シ 残り合計4枠 < 5月 2025 > 日 月 火 水 木 숣 ± する 2 3 5 6 10 4 7 かしこま 11 12 13 17 14 18 19 20 21 22 23 24 講座の 28 25 26 27 29 30 31 • √確定 進む カレンダーが表示されま 「日付を 補足 トに●がある व ् 講座が翌月以降の場合は、「>」をクリックし、カレ ところをクリックします ンダーを移動してください

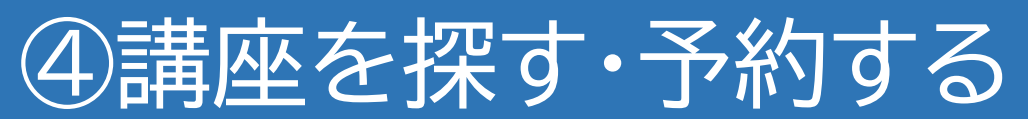

Image: Contract of the second second seco

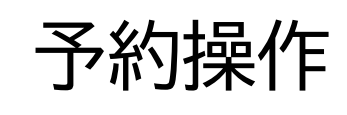

| -                                           |                       |    |    |                  |          |        |                 |          |
|---------------------------------------------|-----------------------|----|----|------------------|----------|--------|-----------------|----------|
| 木市                                          |                       |    |    |                  |          |        |                 |          |
| 1000円<br>区分<br>抽選<br>受付期間<br>2025-05-07 11: | :00~2025-05-14 16:15  |    |    | <mark>ד</mark>   | に時間      | が表示    | 下されま            | ますの      |
|                                             |                       |    |    | 7                | 、 左側     | のすを    | クロック            | <b>7</b> |
| <b>問い合</b><br>広報シ                           |                       |    |    | パソコン講座<br>残り合計4枠 |          |        |                 |          |
|                                             | <                     |    |    | 5月 2025          | 催にしる     | ・クリッ   | クレま             | d        |
|                                             | в                     | 月  | 火  | 水                |          |        |                 | ut S     |
|                                             |                       | F  | c  | 7                | 1        | 2      | 3               | 130      |
| かしこま                                        | 11                    | 12 | 13 | 14               | 15       | 16     | 17              |          |
|                                             | 18                    | 19 | 20 | 2 補              | 22       | 23     | 24              |          |
| 講座の                                         | 25                    | 26 | 27 | 28               | • •      | 20     | 21              |          |
|                                             |                       |    |    | ·                | ヨーナーヨー   | ミニーついっ | -               |          |
|                                             | 2025-05-21            |    |    | 「「「」             | 旬の石110月  | マホにノい( | •<br>• <u> </u> |          |
|                                             | ● 10:00~12:00 キャンセル待ち |    |    | ・汨               | 選枠・・・抽道  | 選で決定する | o講坐             |          |
|                                             |                       | •  |    | •万               | ミリ●席・・・ク | 差順で残っ  | ている枠の           | 教        |
| 「日付き                                        |                       |    |    | ✓確定・十            |          |        | マスをする           | キップレ     |
| · HITC                                      |                       |    | •  |                  | - アノビル1寸 | つ・・元個限 |                 |          |
|                                             |                       |    |    | t t              | ったが、キャ   | ンセル待ち0 | つ甲込みが可          | 能な講座     |
|                                             |                       |    |    |                  |          |        |                 |          |
|                                             |                       |    |    |                  |          |        |                 |          |
|                                             |                       |    |    |                  |          |        |                 |          |
|                                             |                       |    |    |                  |          |        |                 |          |

⊳

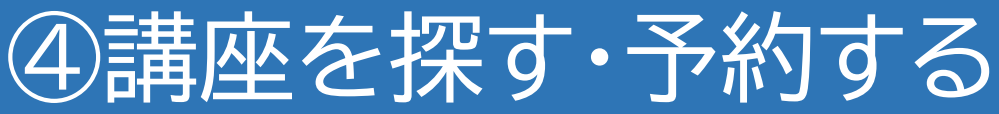

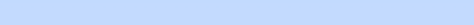

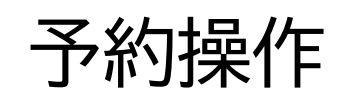

会) 📬 🔍 … 🌗

マットローナンミキロノーンチャ

O D https://p6.govtech-express.com/webui/1655734964

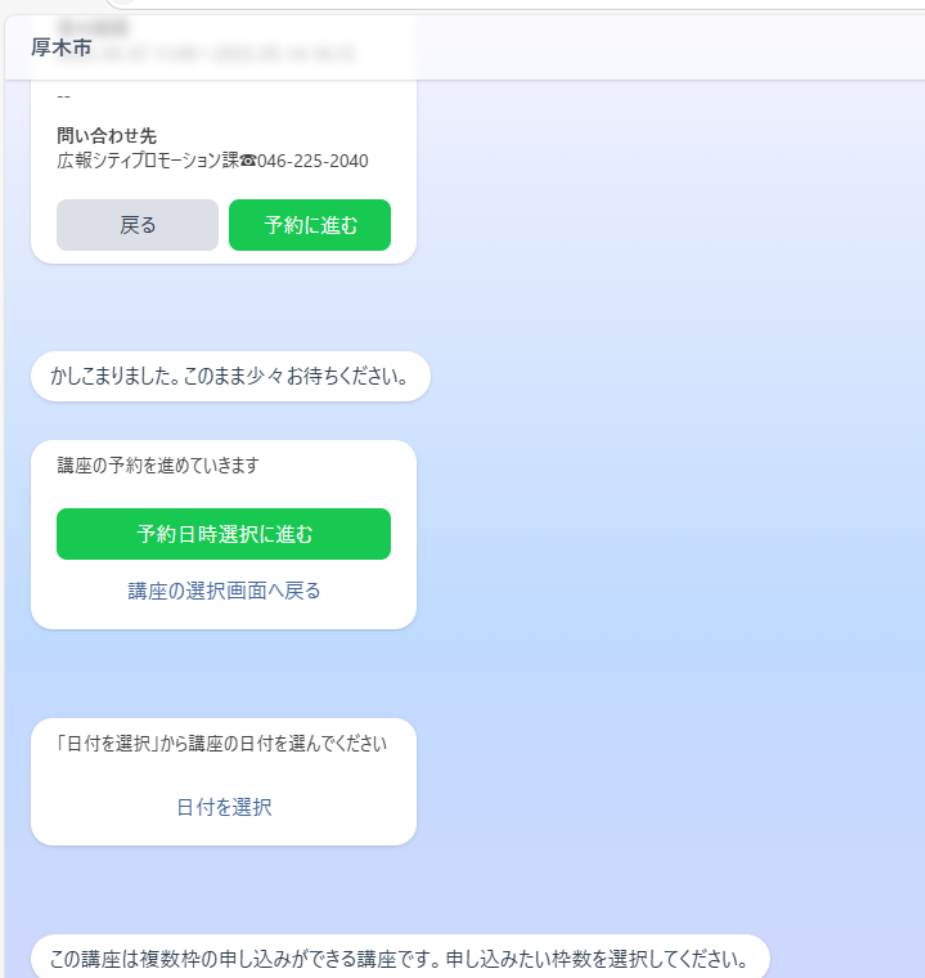

ー度の申込みで複数の枠 を申し込める講座の場合、 数を聞かれますので、ご希 望の数字をクリックします

#### 補足

1から9までの数字が選択肢として表示されます が、その講座が設定している数より多い数字をク リックすると「1人で予約できる枠の上限を超えて います」と表示されます。その場合は再度選択を お願いします。

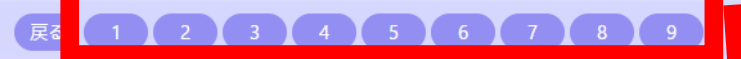

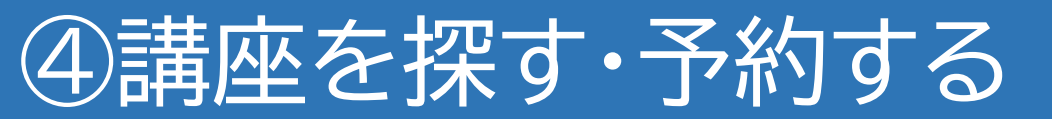

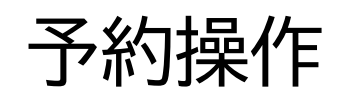

| 厚木市                                            |                                                                                                    |
|------------------------------------------------|----------------------------------------------------------------------------------------------------|
| かしこまりました。このまま少々お待ちください。                        |                                                                                                    |
| 講座の予約を進めていきます                                  | 抽選講座の場合、落選して                                                                                                    |
| 予約日時選択に進む 講座の選択画面へ戻る                           | もキャンセル待ちができる                                                                                                    |
|                                                | 講座があります。ご希望の                                                                                                    |
| 「日付を選択」から講座の日付を選んでください                         | ナカリックレキオ                                                                                                    |
| 日付を選択                                          | 「カセンリックしよ 9                                                                                                    |
| この講座は複数枠の申し込みができる講座です。申し込みたい枠数を選択してください。       | 2025-05-21 10:00~12:00                                                                                            |
| この講座は抽選で落選した場合のキャンセル待ちの申込を<br>行いますか?<br>しいえ はい | 「はい」をクリックすると、抽選で落選すると「キャ<br>ンセル待ち」の状態になり、その後当選者からキャ<br>ンセル待ちが出た場合に、ランダムで繰り上げ当<br>選となります<br>「いいえ」をクリックすると、抽選で落選すると |
|                                                | キャンセル待ちにはなりません                                                                                                    |
| 回答                                             |                                                                                                    |

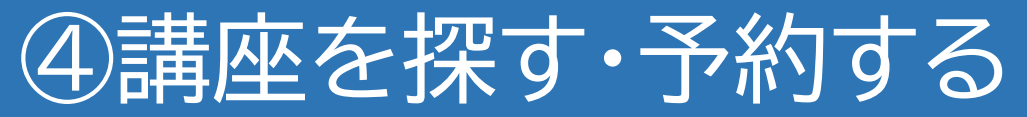

https://p6.govtech-express.com/webui/1655734964

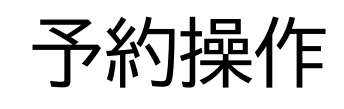

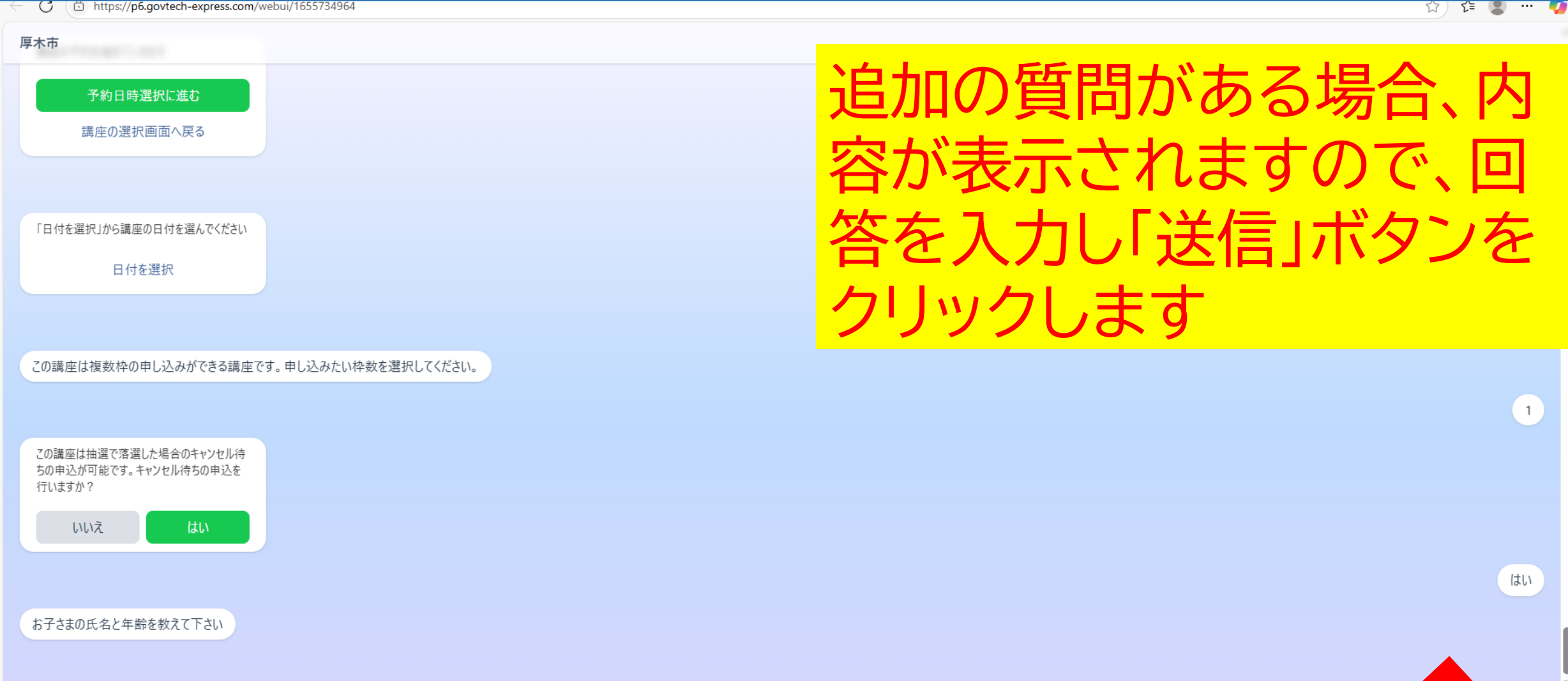

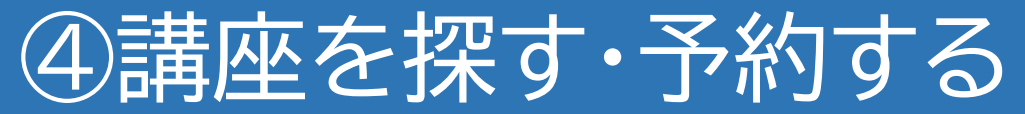

Inttps://po.govtecn-express.com/webui/1655734964

#### 厚木市

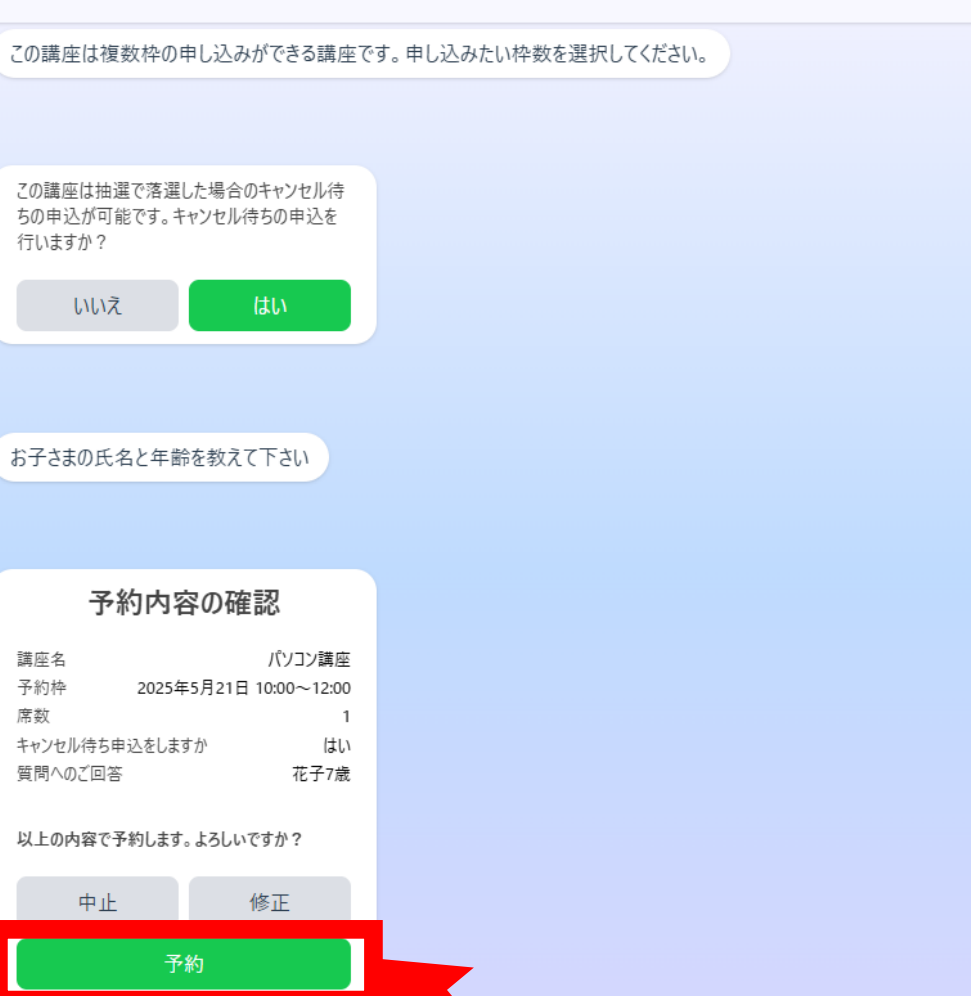

# 予約内容の確認画面が表 示されますので「予約」をク リックします

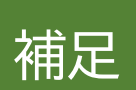

・「修正」をクリックすると、一つ前の質問に戻りま す

・「中止」をクリックすると、これまでの入力は全て 取り消されます。再度講座予約システムを利用し たい場合はURLからアクセスしログインし直して ください

予約操作

花子7歳

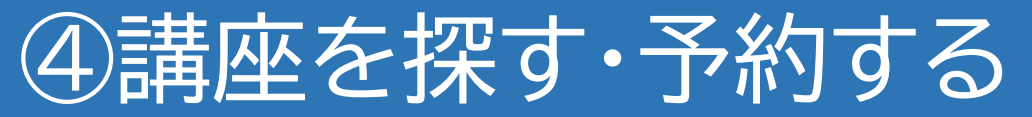

← C ( <sup>(</sup>) https://p6.govtech-express.com/webui/1655734964

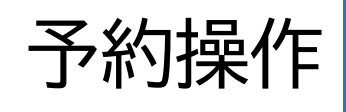

☆) 🖆 🔍 … 🍊

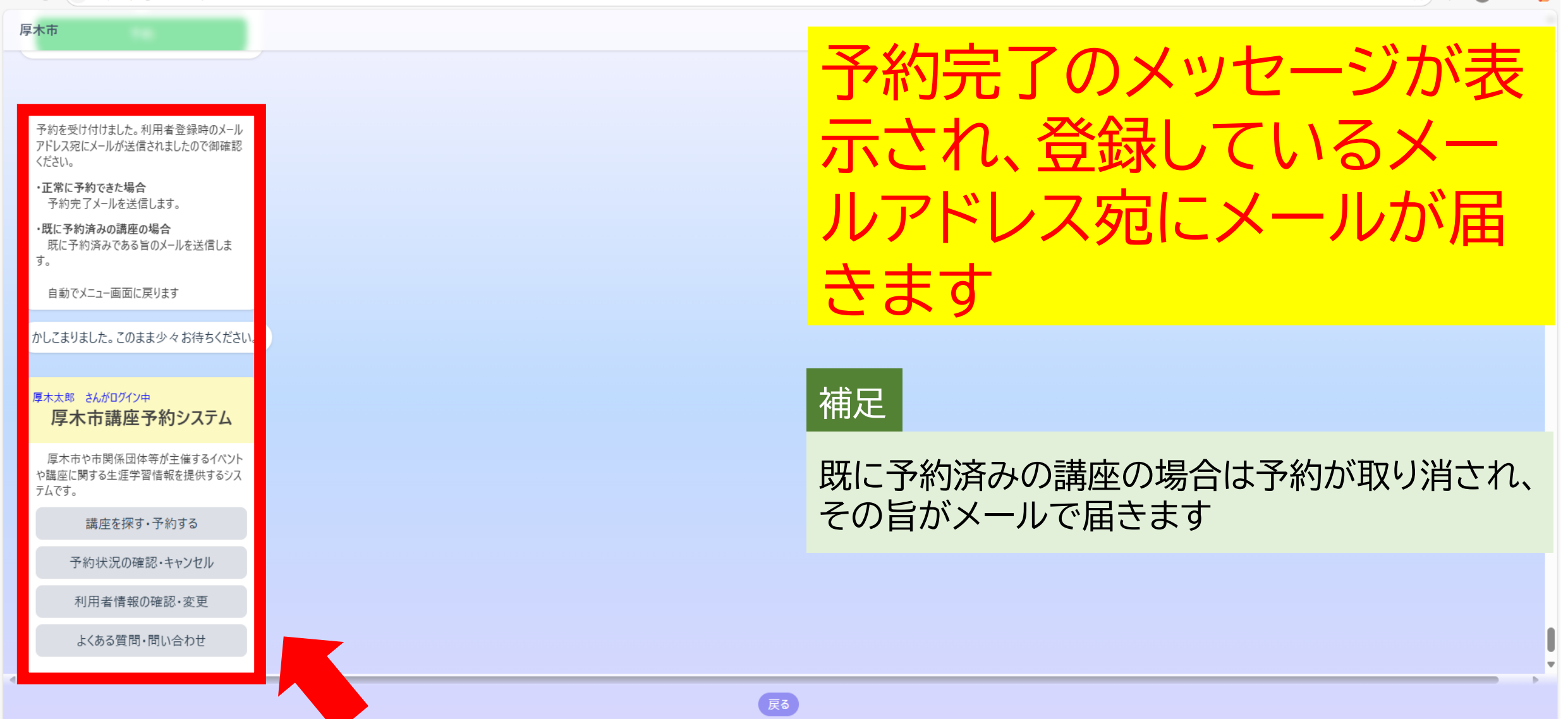

C ( https://p6.govtech-express.com/webui/1655734964

#### 厚木市

・正常に登録できた場合
 登録完了メールを送信します。

・既に登録が存在する場合 登録情報が更新された旨のメールを送信します。

・既にLINE版に登録がある場合 登録ができなかった旨のメールを送信します

自動でメニュー画面に戻ります

かしこまりました。このまま少々お待ちください。

#### 厚木太郎 さんがログイン中 厚木市講座予約システム

厚木市や市関係団体等が主催するイベント や講座に関する生涯学習情報を提供するシス テムです。

#### 講座を探す・予約する

予約状況の確認・キャンヤル

利用者情報の確認・変更

よくある質問・問い合わせ

ログアウト

メニューの中の「予約状況 )確認・キャンセル」をク リックします

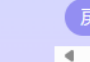

☆) 🗲 👤 … 🌍

C https://p6.govtech-express.com/webui/1655734964

| 厚木市                                                                          |                       |
|------------------------------------------------------------------------------|-----------------------|
| 厚木太郎 さんがログイン中  ア本市講座予約システム  原木市や市関係団体等が主催するイベント  な調座に関する生涯学習情報を提供するシス  っんです。 | 「予約確認に進む」をクリッ<br>クします |
| 予約状況の確認・キャンセル                                                                |                       |
| 利用者情報の確認・変更                                                                  |                       |
| よくある質問・問い合わせ                                                                 |                       |
| ログアウト                                                                        |                       |
| かしこまりました。このまま少々お待ちください。                                                      | 講座予約確認(web)           |
| 予約確認に進む                                                                      |                       |
| メニューへ戻る                                                                      |                       |
|                                                                              |                       |
|                                                                              | 中止戻る                  |

.

•

요) 📬 📳 … 🌍

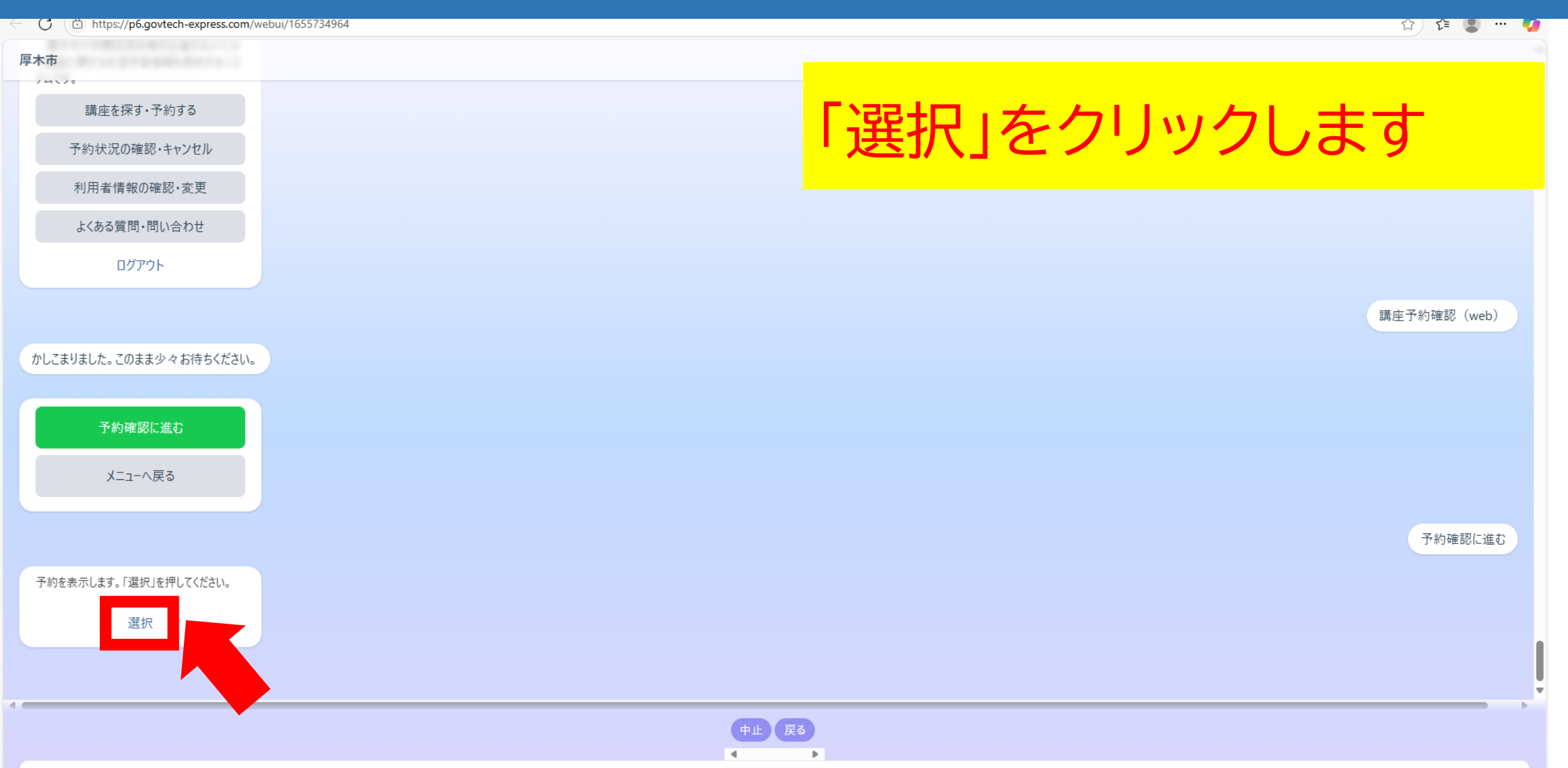

C ( https://p6.govtech-express.com/webui/1655734964

回答

☆) 🗲 🔍 … 🍫

~

進む

⊳

.

| 厚木市                                      |                                          |                            |
|------------------------------------------|------------------------------------------|----------------------------|
| テムです。<br>講座を探す・予約する                      | 予約している記                                  | 構座が 一覧で                    |
| 予約状況の確認・キャンセル                            | 表示されます。                                  | 状能を見た                      |
| 絞り込み     ペンスの時度 (2025年6月4日 40.00- 42.00) |                                          | のまたりした                     |
| ● ハリコノ調座/2025年6月4日 10:00~12:00           |                                          | <b>クトレックレキ</b>             |
| かしこま                                     | ノレ、唯た」を                                  | シリックしま                     |
|                                          | 9                                        |                            |
|                                          | 補足                                       | <u>進</u> む                 |
| 予約を                                      | 予約している講座がない場<br>せんので、エリア外をクリッ<br>クしてください | 易合は何も表示されま<br>≀ク後、「戻る」をクリッ |
|                                          |                                          |                            |

O https://p6.govtech-express.com/webui/1655734964

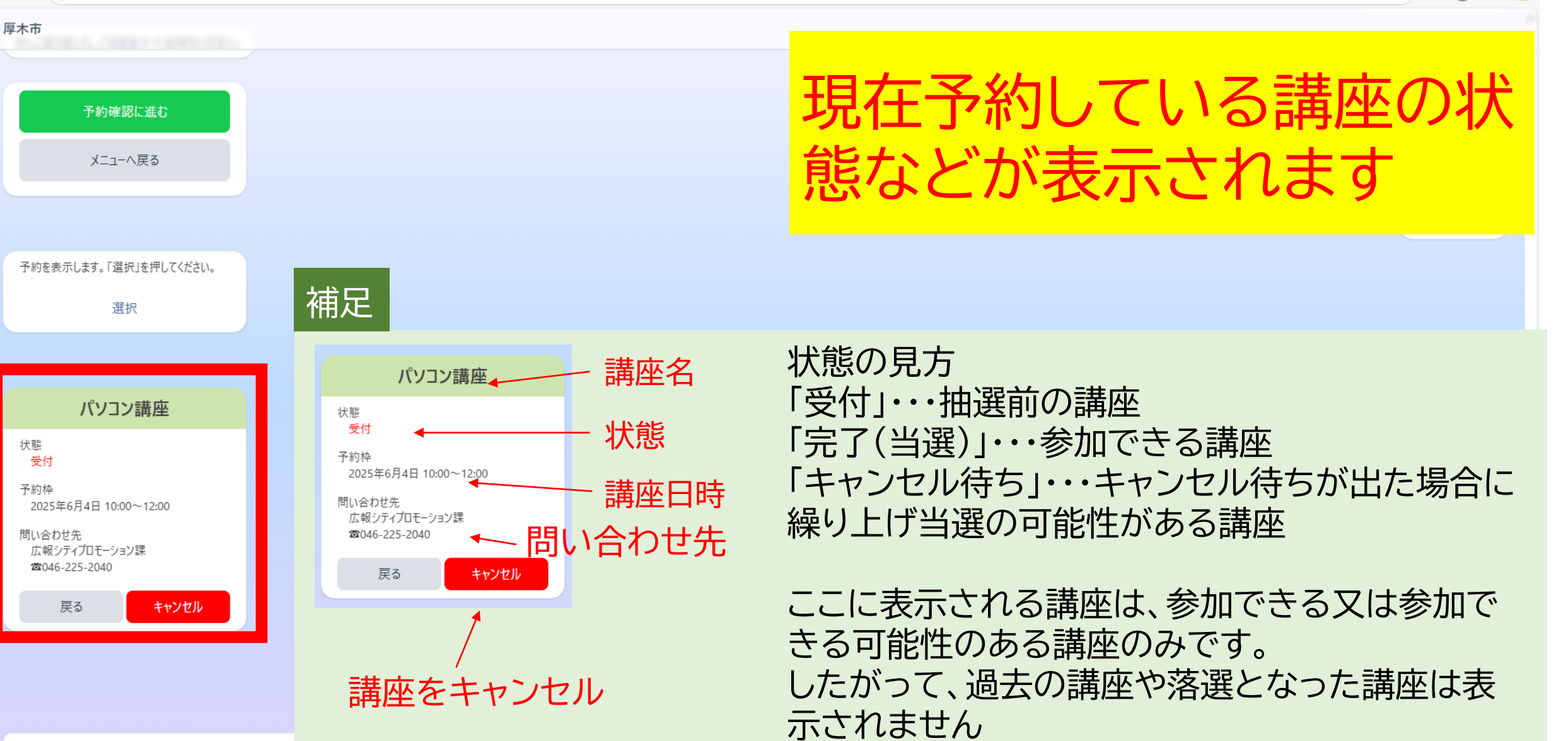

£۲ 🔳

O https://p6.govtech-express.com/webui/1655734964

| 厚木市                          |                              |
|------------------------------|------------------------------|
|                              | 予約をエャンセルしたい提                 |
| 予約確認に進む                      | 「小りとイトンビルしんいの」               |
| メニューへ戻る                      | 合は キャンセル をクリッ                |
|                              |                              |
|                              | シレより                         |
| 予約を表示します。「選択」を押してください。       |                              |
| 選択                           |                              |
|                              | パソコン講座/2025年6月4日 10:00~12:00 |
| パソコン講座                       | 補足                           |
| 状態<br>受付                     |                              |
| 予約枠<br>2025年6月4日 10:00~12:00 | 「戻る」をクリックすると、予約の選択画面に戻り      |
| 問い合わせ先<br>広報シティプロモーション課      | ます                           |
| <b>2</b> 046-225-2040        |                              |

.

回答

戻る

キャンセル

---- 📢

없) 🖽 関

C ( https://p6.govtech-express.com/webui/1655734964

🟠 🖆 😩 … 🧔

| <b>厚木市</b><br>予約を表示します。「選択」を押してください。<br>選択 | 確認メッセージが表示され<br>ますので「はい」をクリック<br>します |
|--------------------------------------------|--------------------------------------|
| パソコン講座<br><sub>状態</sub>                    |                                      |
| 受付予約換                                      | 補守                                   |
| 2025年6月4日 10:00~12:00                      |                                      |
| 問い合わせ先<br>広報シティブロモーション課<br>☎046-225-2040   | 「いいえ」をクリックすると、一つ前に戻ります               |
| 戻る キャンセル                                   |                                      |
|                                            | キャンセル                                |
| 本当にキャンセルをしてよろしいですか?                        |                                      |
| いいえ はい                                     |                                      |

する

C D https://p6.govtech-express.com/webui/1655734964

#### 厚木市

| 予約の削除が完了しました。メニューへ戻ります。 |
|-------------------------|
| かしこまりました。このまま少々お待ちください。 |

#### 取消のお知らせ

施設パソコン講座予約枠2025年6月4日 10:00~12:00

予約がキャンセルされました (講座予約システムの 場合、「施設」は「講座名」と読み替えてください)

#### 厚木太郎 さんがロヴイン中 **厚木市講座予約システム**

厚木市や市関係団体等が主催するイベント や講座に関する生涯学習情報を提供するシス テムです。

講座を探す・予約する

予約状況の確認・キャンセル

利用者情報の確認・変更

よくある質問・問い合わせ

ログアウト

# 取消完了のメッセージが表 示され、自動でメニューに 戻ります

없) 📬 🔳 … 🌠
C ( https://p6.govtech-express.com/webui/1655734964

#### 습) 📬 😩 … 🌍

#### 厚木市

・正常に登録できた場合
 登録完了メールを送信します。

・既に登録が存在する場合 登録情報が更新された旨のメールを送信します。

・既にLINE版に登録がある場合 登録ができなかった旨のメールを送信します

自動でメニュー画面に戻ります

かしこまりました。このまま少々お待ちください。

# 厚木太郎 さんがログイン申 厚木市講座予約システム 厚木市講座予約システム 厚木市や市関係団体等が主催するイベントや講座に関する生涯学習情報を提供するシステムです。 講座を探す・予約する 予約状況の確認・キャンセル 利用者情報の確認・変更 よくある質問・問い合わせ

ログアウト

## メニューの中の「よくある質 問・問い合わせ」をクリック します

C https://p6.govtech-express.com/webui/1655734964

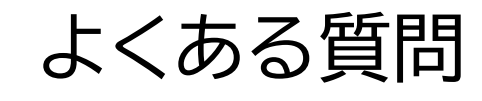

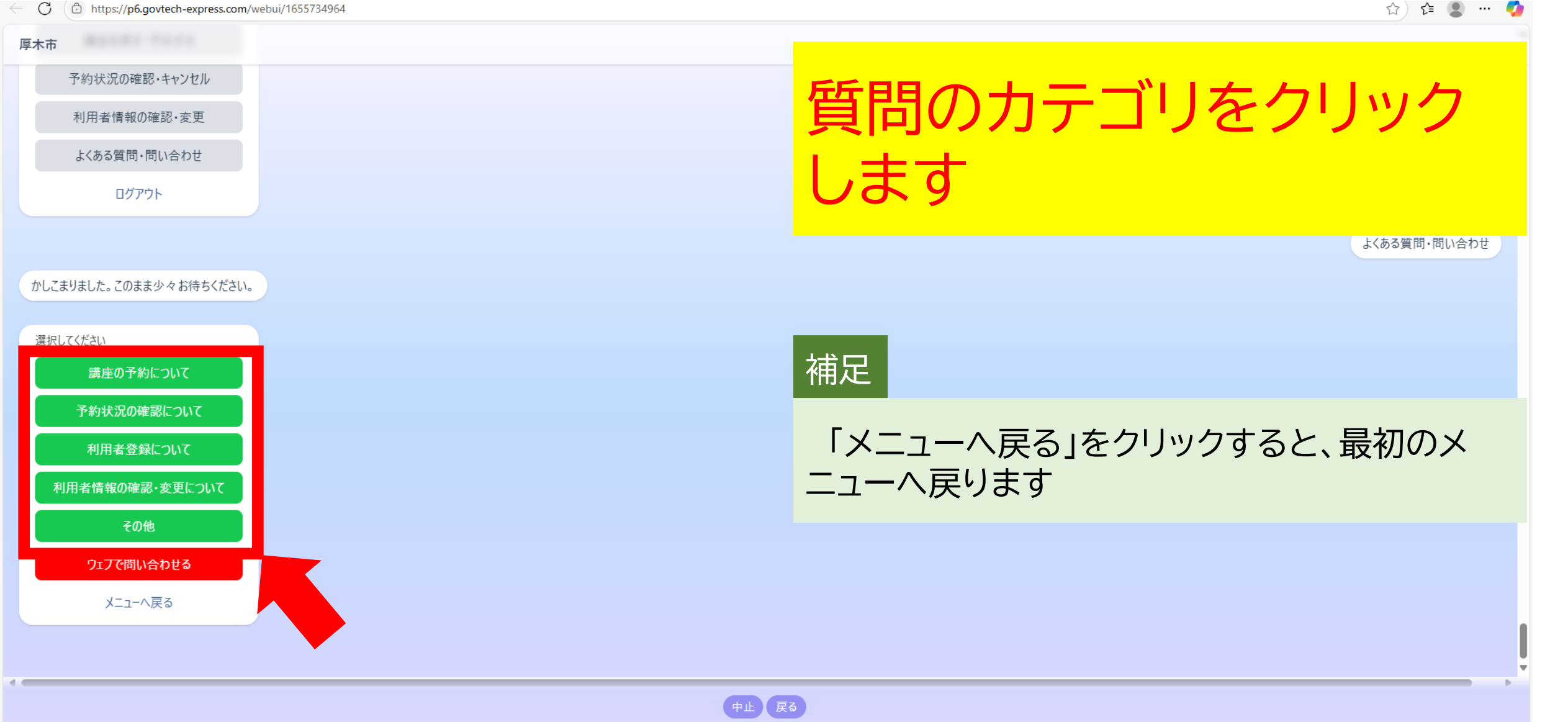

nttps://pb.govtecn-express.com/webui/1655/34964

よくある質問

ସମ 💵 👗

| 厚木市                     |              |
|-------------------------|--------------|
|                         |              |
| かしこまりました。このまま少々お待ちください。 | 「選択」をクリックします |
| YELD1 7747415           |              |
| 進択してたさい                 |              |
| 予約状況の確認について             |              |
| 利用者登録について               |              |
| 利用者情報の確認・変更について         |              |
| その他                     |              |
| ウェブで問い合わせる              |              |
| メニューへ戻る                 |              |
|                         | 講座の予約について    |
| 質問の一覧を表示します。「選択」をタップしてく |              |
|                         |              |
| 選択                      |              |
|                         |              |
|                         | Ęδ           |
| 回答                      |              |

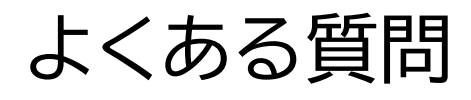

| 厚木市                                                                                                    |                                                                   |
|----------------------------------------------------------------------------------------------------|-------------------------------------------------------------------|
| かしこまりました。このまま少々お待ちください。                                                                                                    | 質問の一覧が表示されます<br>ので、該当の質問をクリッ                                      |
| <ul> <li>選択し</li> <li>絞り込み</li> <li>0.予約には利用者登録が必須でしょうか?</li> <li>0.検索方法で「講座番号から探す」の番号はどこで確認するのでしょうか?</li> <li>0.講座番号を入力したのに表示されないのはなぜですか?</li> <li>0.キーワードでの絞り込み検索はできますか?</li> </ul> | クし、「確定」をクリックします                                                   |
| <ul> <li>れ他の人と表示される講座が異なる場合があるのはなぜですか?</li> <li>2.「予約に進む」をタップした後、「予約可能な枠がありませんでした」と表示されるのはなぜですか?</li> <li>2.「日付を選択」でカレンダーが表示されたら、何をすればよいですか?</li> </ul>                               | 補足                                                                |
| <ul> <li>2.複数回講座の予約で、カレンダーでそれぞれの日付が選択できる場合と1日のみ選択できる場合の違いは何ですか?</li> <li>2宿泊講座の場合、カレンダーではどのように選択すればよいですか?</li> <li>2.カレンダーで日付を選択した時、「キャンセル待ち」と表示されているのはどういう意味ですか?</li> </ul>          | 質問したい内容が一覧にない場合は、エリア外を<br>クリック後、「戻る」をクリックすると、質問カテゴ<br>リの選択画面に戻ります |

質問の ださい

← C ( <sup>(</sup>D) https://p6.govtech-express.com/webui/1655734964

よくある質問

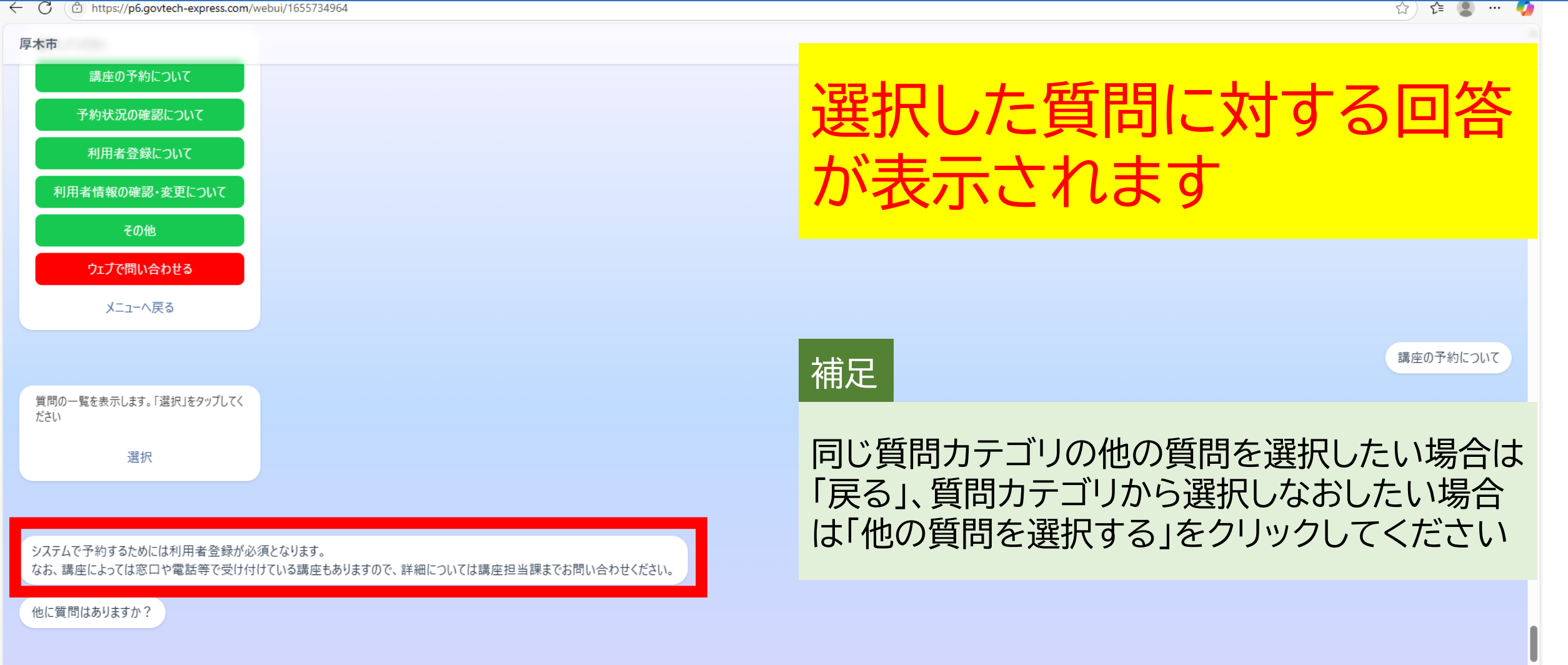

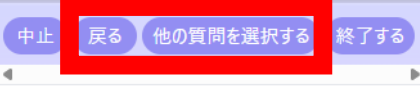

← C ( https://p6.govtech-express.com/webui/1655734964

問い合わせ

☆) 📬 😩 … 🍊

| 厚木市                     |               |
|-------------------------|---------------|
| 予約状況の確認・キャンセル           |               |
| 利用者情報の確認・変更             |               |
| よくある質問・問い合わせ            | わせたい場合は「ウェブで  |
| ログアウト                   |               |
|                         | 問い合わせる」をクリックし |
| かしこまりました。このまま少々お待ちください。 | ます            |
| 選択してください                |               |
| 講座の予約について               |               |
| 予約状況の確認について             |               |
| 利用者登録について               |               |
| 利用者情報の確認・変更について         |               |
| その他                     |               |
| ウェブで問い合わせる              |               |
| Хニューへ戻る                 |               |
|                         |               |
|                         |               |

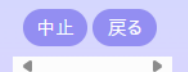

nttps://po.govtecn-express.com/webul/165573496

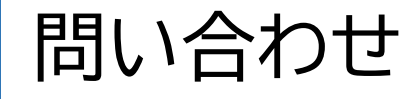

ચ મ

| 厚木市                                                       |               |
|-----------------------------------------------------------|---------------|
| ログアウト                                                     |               |
|                                                           | 貝向内谷を入力後、」达信」 |
| かしこまりました。このまま少々お待ちください。                                   | ボタンをクリックします   |
| 選択してください                                                  |               |
| 講座の予約について                                                 |               |
| 予約状況の確認について                                               |               |
| 利用者登録について                                                 |               |
| 利用者情報の確認・変更について                                           |               |
| その他                                                       |               |
| ウェブで問い合わせる                                                |               |
| メニューへ戻る                                                   |               |
|                                                           | ウェブで問い合わせる    |
| 問い合わせしたい内容を入力してください<br>(個人情報に関することはお答えできかねますので、予めご了承ください) |               |
|                                                           |               |
|                                                           | 中止 戻る         |

.

Þ

予約した講座の確認とキャンセル方法を教えてください

Inttps://pb.govtecn-express.com/webui/1655/34964

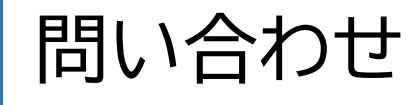

W 1= -

| 厚木市                                          |                              |
|----------------------------------------------|------------------------------|
| 利用者登録について                                    |                              |
| 利用者情報の確認・変更について                              |                              |
| その他                                          | 面が表示されますので                   |
| ウェブで問い合わせる                                   |                              |
| メニューへ戻る                                      | 「送信」をクリックします                 |
|                                              |                              |
| 問い合わせしたい内容を入力してください<br>(個人情報に関することはお答えできかねます | ので、予めご了承ください)                |
|                                              | 補足 予約した講座の確認とキャンセル方法を教えてください |
| 問い合わせ内容の確認                                   | ・修正がある場合は「修正」をクリックすると、質問     |
| 予約した講座の確認とキャンセル方法を教え<br>てください                | の入力画面に戻ります                   |
| 内容を確認いただき、修正がなければ「送信」<br>をクリックしてください。        |                              |
| 送信修正                                         |                              |
|                                              |                              |
|                                              | R3                           |
|                                              |                              |

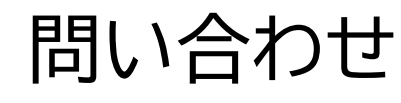

ध्र) 🖬 📕 😶

送信

https://p6.govtech-express.com/webui/1655/34964

| 厚木市                       |             |
|---------------------------|-------------|
| 内容を確認いただき、<br>をタップしてください。 | 修正がなければ「送信」 |
| 送信                        | 修正          |

お問い合わせありがとうございました。利用者登録いただいているメールアドレス宛に、問い合わせ受付メールを送信しました。内容を確認させていただき、後日回答させていただきます。

かしこまりました。このまま少々お待ちください。

| 東木太郎 | さんがログイン中  |
|------|-----------|
| 厚木   | 市講座予約システム |

厚木市や市関係団体等が主催するイベント や講座に関する生涯学習情報を提供するシス テムです。

講座を探す・予約する

予約状況の確認・キャンセル

利用者情報の確認・変更

よくある質問・問い合わせ

ログアウト

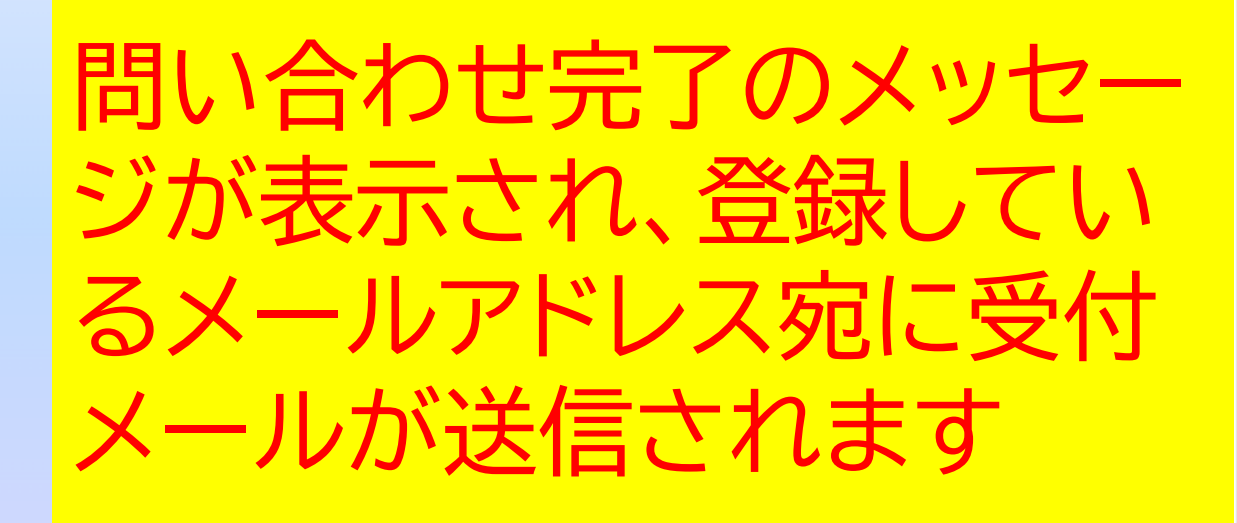

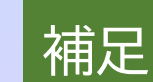